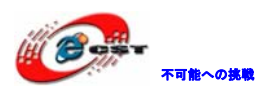

# ARM Cortex-M3 STM32F207VGT6

# ボードマニュアル

# 株式会社日昇テクノロジー

http://www.csun.co.jp

info@csun.co.jp

2011/10/10

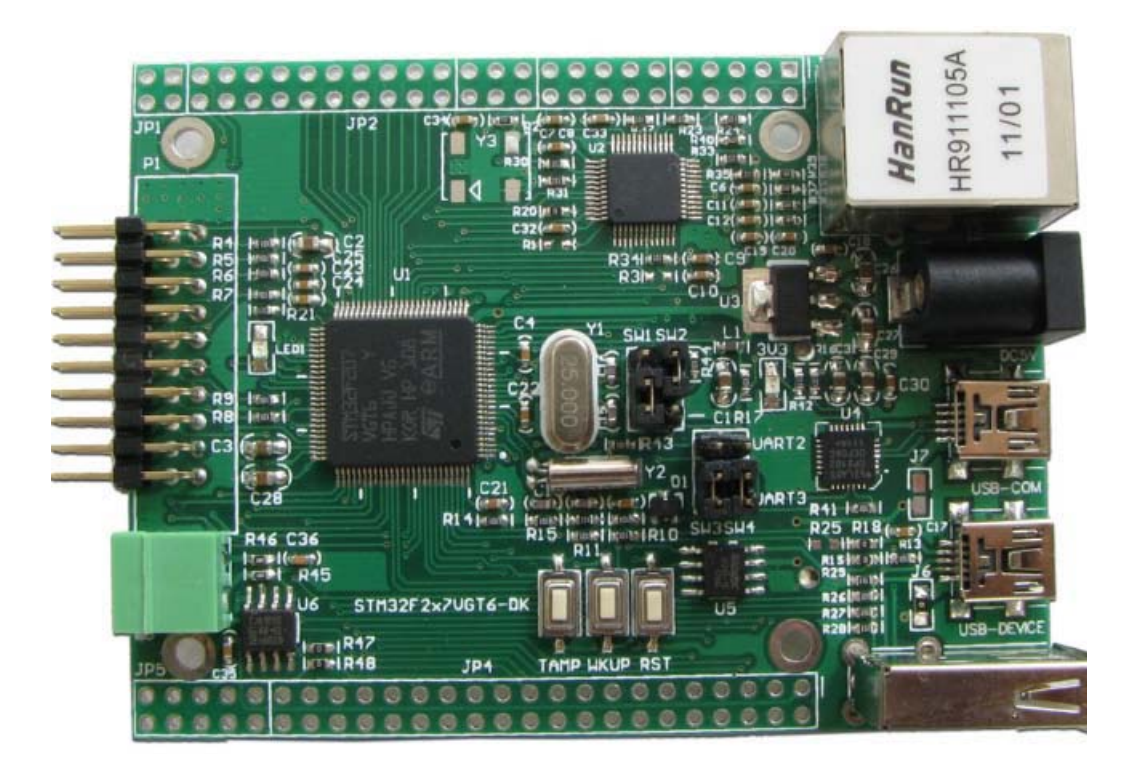

copyright@2011

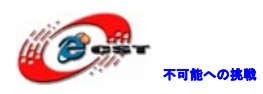

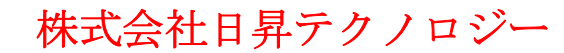

| NO | バージョン  | 修正内容 | 修正日        |
|----|--------|------|------------|
| 1  | Ver1.0 | 新規作成 | 2011/10/10 |
|    |        |      |            |
|    |        |      |            |
|    |        |      |            |
|    |        |      |            |
|    |        |      |            |
|    |        |      |            |
|    |        |      |            |
|    |        |      |            |

#### • 修正履歴

※ この文書の情報は、文書を改善するため、事前の通知なく変更されることが あります。最新版は弊社ホームページからご参照ください。

[<u>http://www.csun.co.jp</u>]

※(株)日昇テクノロジーの書面による許可のない複製は、いかなる形態におい ても厳重に禁じられています。

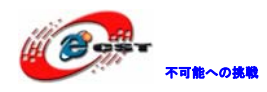

## 目次

| 第一章 STM32F207 ボード概要5                          |
|-----------------------------------------------|
| 1.1 STM32F207VGT6 マイコンの主な特徴5                  |
| 1.2 ボード搭載機能5                                  |
| 第二章 回路の説明                                     |
| 2.1 Power                                     |
| 2.2 USB Host                                  |
| 2.3 USB Device/OTG                            |
| 2.4 USB COM                                   |
| 2.5 CAN                                       |
| 2.6 SD Card                                   |
| 2.7 LED                                       |
| <b>2.</b> 8 Key                               |
| 2.9 EXTEND I/0                                |
| <b>第三章 開発ツールKEIL</b> の応用11                    |
| 3.1 KEILのインストール11                             |
| 3.2 環境の設定13                                   |
| 3.2.1 ダウンロード関連13                              |
| 3.2.2 デバッグ関連17                                |
| 第四章 サンプルソースについて19                             |
| 4.1 Code¥STM3220F-EVAL¥19                     |
| 4.1.1 ¥RL¥USB¥Device¥Memory19                 |
| 4.1.2 ¥RL¥USB¥Device¥RTX¥Memory19             |
| 4.1.3 ¥RL¥USB¥Device¥HID19                    |
| 4.1.4 ¥RL¥USB¥Device¥RTX¥HID21                |
| 4.1.5 ¥RL¥USB¥Device¥Memory_FlashFS¥SD_Memory |
| 4.1.6 ¥RL¥USB¥Host¥HID_Kbd 21                 |
| 4.1.7 ¥RL¥USB¥Host¥MSD_File                   |
| 4.2 Code¥STM32F2x7_ETH_LwIP_V1.0.2¥Project¥   |
| 4.2.1 ¥Standalone¥httpserver¥MDK-ARM26        |
| 4.2.2 ¥Standalone¥tftpserver¥MDK-ARM28        |
| 4.2.3 ¥Standalone¥tcp_echo_server¥MDK-ARM     |
| 4.2.4 ¥FreeRTOS¥httpserver_netconn¥MDK-ARM    |

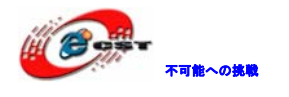

| 4   | 4.2.5 ¥FreeRTOS¥httpserver_socket¥MDK-ARM           | 36 |
|-----|-----------------------------------------------------|----|
| 4   | 4.2.6 ¥FreeRTOS¥ udptcp_echo_server_netconn¥MDK-ARM | 36 |
| 第五  | 章 実行ファイルの書き込み                                       | 42 |
| 5.  | 1 シリアルポートで書き込む                                      | 42 |
| 5.2 | 2 OpenLinkで書き込む                                     | 51 |
| ļ   | 5.2.1 ドライバのインストール                                   | 51 |
| ļ   | 5.2.2 J-FLASH ARMで実行ファイルを書き込む                       | 52 |
|     |                                                     |    |

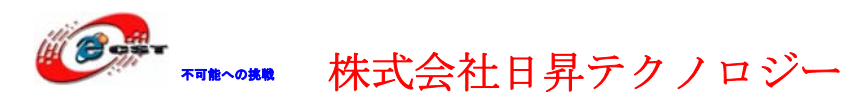

#### 第一章 STM32F207 ボード概要

ARM コア新型プロセッサーCortex-M3 を採用した ST マイクロエレクトロニクス社の STM32F207VGT6 (最大周波数120MHz、1 Mbyte Flash、128+4 Kbyte SRAM)。 標準外付け:Ethernet、USB2.0、USBシリアル (TTL) 変換、SDI0、CANなど。

#### 1.1 STM32F207VGT6 マイコンの主な特徴

```
ARM コア新型プロセッサーCortex-M3 を採用、最大周波数120MHz
1 Mbyte Flash、128+4 Kbyte SRAM 内蔵
外付け Flash、SRAM、PSRAM、Nor 及び Nand flash をサポート
8080/6800モードのLCDインタフェース
10/100M Ethernet MAC
ハード IEEE 1588v2
2 CAN(2.0B Active)
USB 2.0 high-speed/full-speed device/host/OTG
4 UART
3 SPI、最大 30Mbit
2 IIS
8- to 14-bitカメラインタフェース、最大48Mbyte/s
1-bit (default), 4-bit and 8-bit SD/SDIO MMC card
12-bit 0.5 \mu s A/D
12-bit D/A
17 timers最大120MHzのカウント頻度
I/Oの最大頻度は60MHz
ISP/IAPプログラミング
```

#### 1.2 ボード搭載機能

標準JTAG デバッグ用インタフェース(20pin、2.54mmピッチ) 10/100M Ethernetインタフェース(DP83848) USB2.0デバイスインタフェース(mini) USB2.0ホストインタフェース USBシリアルTTL変換インタフェース(CP2102) CAN2.0インタフェースx1 SDカードインタフェース(4-bit) ユーザーボタンx2 ユーザーLEDx1 5V/1A DC外部電源インタフェース、極性:センタープラス

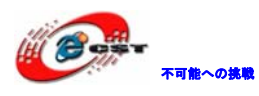

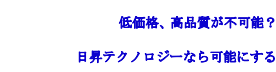

CPU のすべての IO を 2.54mm 拡張ピンヘッダで引き出される 外形寸法: 86×64(mm) ※突起物は除く

株式会社日昇テクノロジー

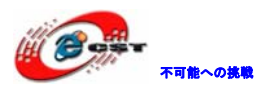

### 第二章 回路の説明

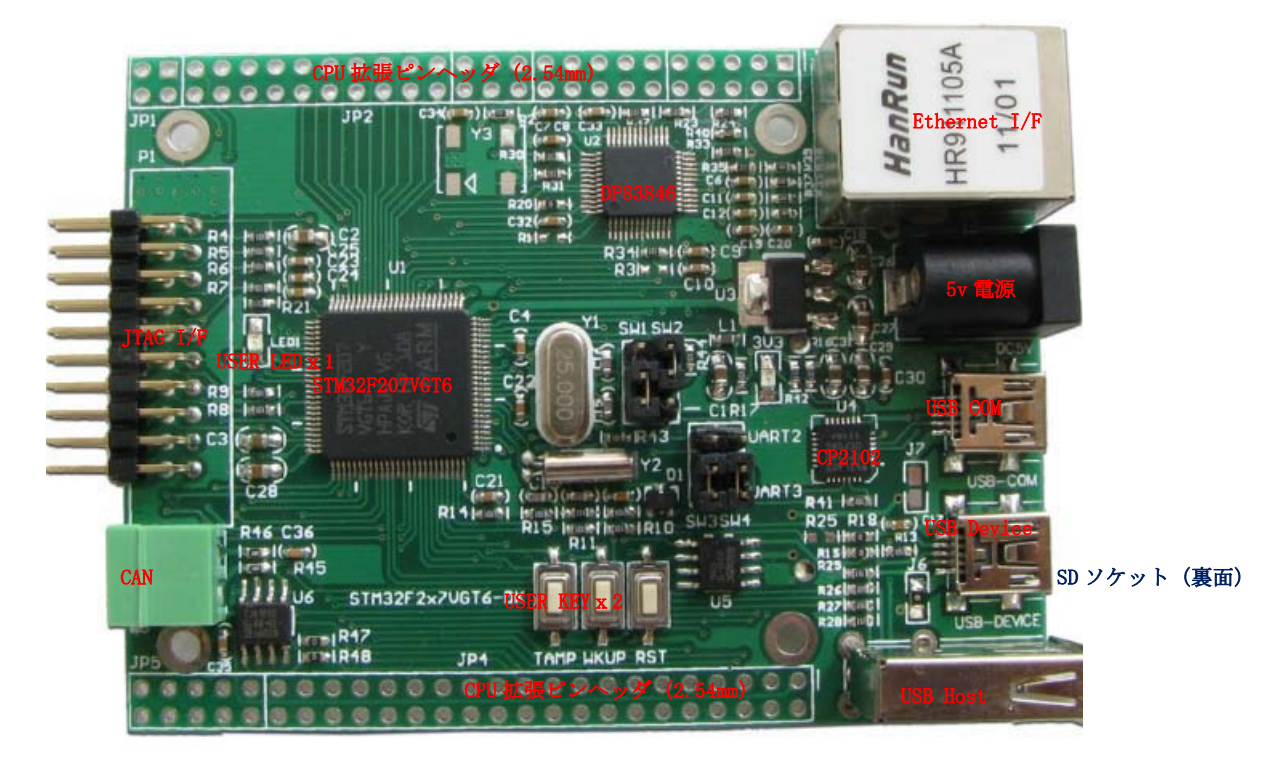

#### 2.1 Power

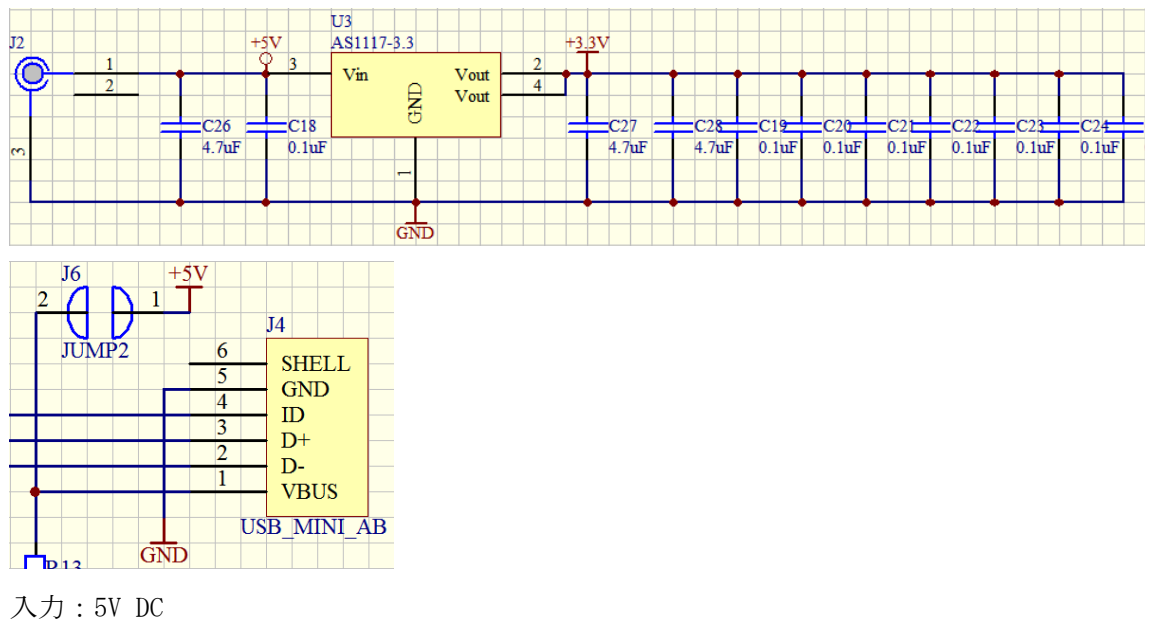

出力:3.3V DC

本ボードは J2 の DC2.1 或いは J4 の Mini USB より給電できます。

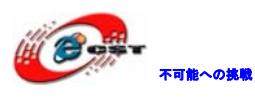

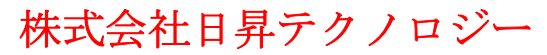

#### 2.2 USB Host

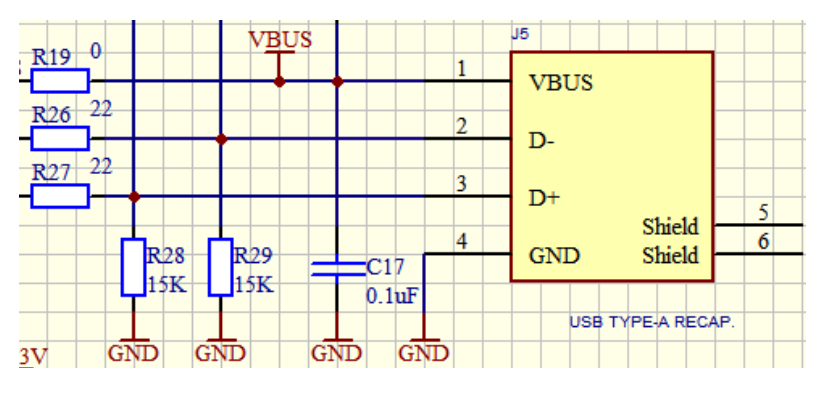

2.3 USB Device/OTG

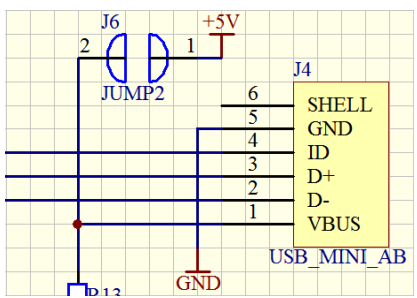

J4 は Mini USB AB 型インタフェースで、Host/Device/OTG 三種類のデバイスモードをサポートします。

#### 2.4 USB COM

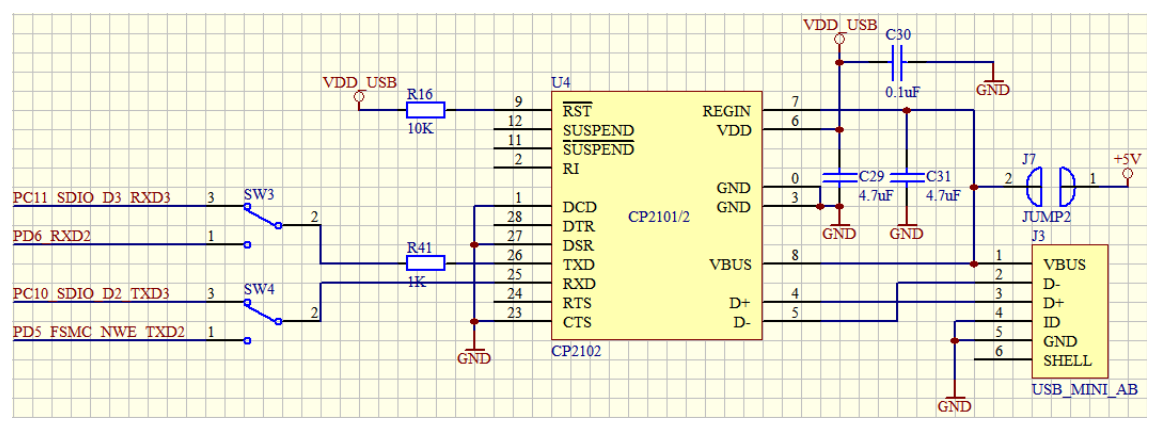

U4はUSBシリアル変換用でシリアルポートないPCなどでシリアルプログラムのデバッグができます。

SW3 及び SW4 で UART2 或いは UART3 を選択します。

J7 はデフォルトはオープン。J3 でボードに電源供給はできません。

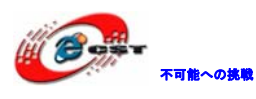

#### 2.5 CAN

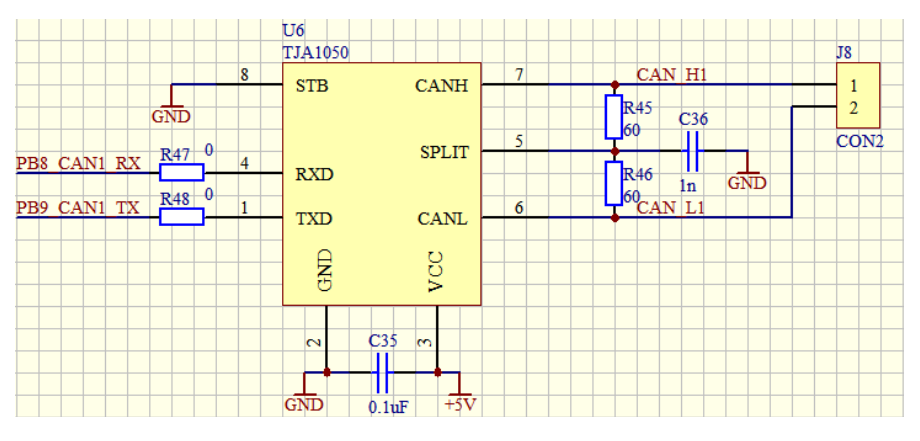

#### 2.6 SD Card

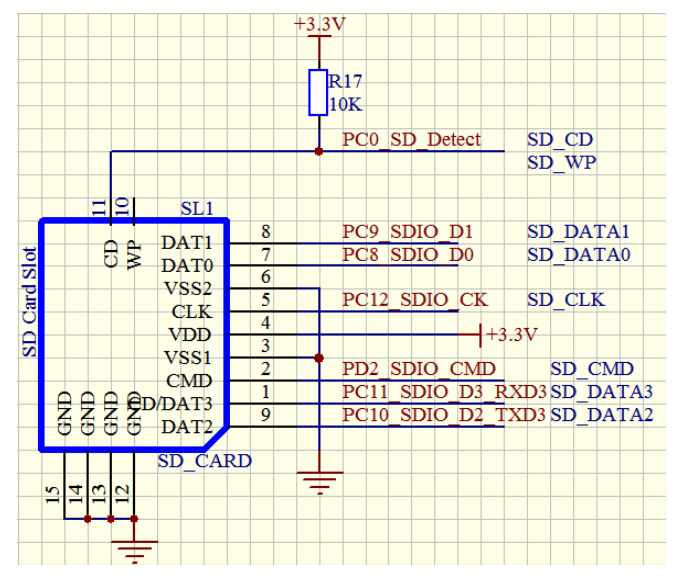

#### 2.7 LED

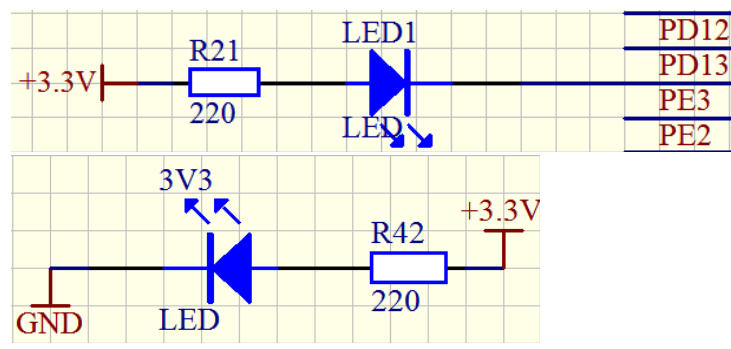

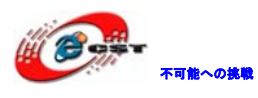

#### 2.8 Key

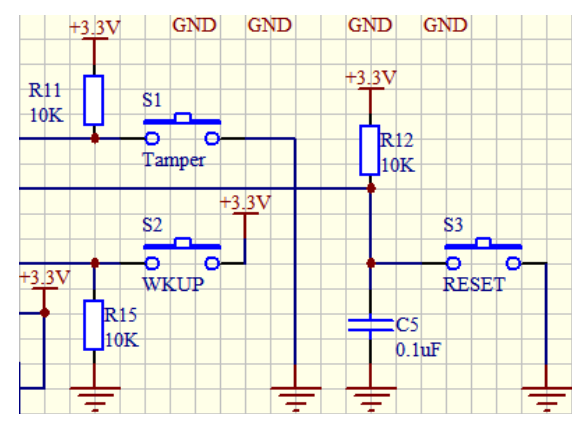

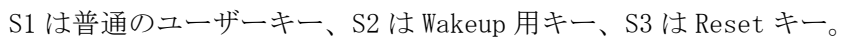

#### 2.9 EXTEND I/0

| +3.3V             |     |       |       |                | +3.3V             |
|-------------------|-----|-------|-------|----------------|-------------------|
|                   | J   | P2    |       |                |                   |
| PB1_OverCurrent   |     | 1     | 2     | ~              | PB0_USB_ON        |
|                   | TY. | 1     | 2     | 2              |                   |
| PA3               | -0  | 3     | 4     |                | PA5               |
| PE8 FSMC D5       | -0  | 5     | 6 (   |                | PE7 FSMC D4       |
| PE10 FSMC D7      | -0  | 7     | 8 (   |                | PE9 FSMC D6       |
| PE12 FSMC D9      | -0  | 9     | 10    | >+             | PE11 FSMC D8      |
| PE14 FSMC D11     | -0  | 11    | 12    | >+             | PE13 FSMC D10     |
| PD7 FSMC NF1      | -0  | 13    | 14    | >+             | PE15 FSMC D12     |
| PD8 FSMC D13      | -0  | 15    | 16    | >—-            | PD5 FSMC NWF TXD2 |
| PD10 FSMC D15     | -0  | 17    | 18    | >—-            | PD9_FSMC_D14      |
| PD15 FSMC D1      | -0  | 19    | 20 🤅  | >—-            | PD14 FSMC D0      |
| PD1 FSMC D3       | -0  | 21    | 22    | >              | PD0 FSMC D2       |
| PD13              | -0  | 23    | 24    | >—-            | PD4_FSMC_D2       |
| FDIS              | -0  | 25    | 26    | >—             | FD4_FSWC_NOE      |
|                   |     |       | D 12V | 2              |                   |
|                   |     | царс  | K 13A | 2              |                   |
| +5V+3.3V          | 1   |       |       |                | +5V               |
|                   |     | JP4   |       |                |                   |
|                   |     |       |       |                |                   |
| PC10 SDIO D2 TXD3 |     | 1     | 4     |                | PC11 SDIO D3 RXD3 |
| PD2 SDIO CMD      |     | 3     | 4     | 1 (-           | PC12 SDIO CK      |
| PC8 SDIO D0       |     | 5     | 6     | ) (°-          | PC0 SD Detect     |
| VBAT              |     | 7     | 8     | <u>8</u> 6-    | PC9 SDIO D1       |
|                   |     | 9     | 10    | ) p-           | PD6 RXD2          |
|                   |     | 11    | 12    | 2   0-         |                   |
| DEI DOMED2        |     | 13    | 14    | <del>ا</del> ا | DEO DOME DO       |
| PEI_DOM_D3        |     | 15    | 16    | 5 (b-          | PE0_DCMI_D2       |
| PE4_DCMI_D4       |     | 17    | 18    | 3 6-           | PE3               |
| PC3               |     | 19    | 20    | )              | PE2               |
| PB8_CAN1_RX       |     | 21    | 22    | 6              | PB6_DCMI_D5       |
| PB9_CAN1_TX       |     | 23    | 24    | ĽĞ.            | PB7_DCMI_VSYNC    |
| PE5_DCMI_D6       |     | 25    | 24    | Ľ Ľ            | PE6_DCMI_D7       |
| PA4_DCMI_HSYNC    |     | 25    | 20    | 6              | PA6_DCMI_PIXCLK   |
| PD11              |     | 20    | 20    |                | PD12              |
| PB10              |     | 29    | 20    |                | PC6 DCMI D0       |
| PC7 DCMI D1       |     | 3 31  | 32    | Ф-             | PB5               |
| PC2               |     | 33    | 34    | - P            | PB15              |
| PD3               |     | 35    | 36    |                |                   |
|                   |     | 37    | 38    | 5 p-           |                   |
|                   |     | 39    | 40    | )  0-          |                   |
|                   |     | HEAT  | DER 2 | 0X2            |                   |
|                   | -   | 110/1 |       | 0112           |                   |
|                   |     |       |       |                |                   |

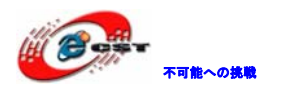

### 第三章 開発ツールKEILの応用

本章ではご参考まで KEIL の無償評価版 MDK315B でインストール手順を説明します。 Keil社のHP (<u>http://www.keil.com</u>) から最新版がダウンロード出来ます。

3.1 KEILのインストール

MDK315B.exe を実行して、KEIL3.15 をインストールする。 Setup RealView Microcontroller Development Kit V3.15b

| Welcome to Keil IÉVision3<br>Release 11/2007                                                                                           | An ARM <sup>®</sup> Company |
|----------------------------------------------------------------------------------------------------|-----------------------------|
| This SETUP program installs:                                                                                                    |                             |
| RealView Microcontroller Development Kit V3.15b                                                                                        |                             |
| This SETUP program may be used to update a previous product installation.<br>However, you should make a backup copy before proceeding. |                             |
| It is recommended that you exit all Windows programs before continuing with SETUP.                                                     |                             |
| Follow the instructions to complete the product installation.                                                                          |                             |
|                                                                                                    |                             |
| — Keil µVision3 Setup ————————————————————————————————————                                                                             |                             |
| << Back                                                                                                    | Next >> Cancel              |
|                                                                                                    |                             |

「Next」ボタンを押すと、英文のライセンス契約画面が表示される。同意できる場合は、「I

accept the terms of the license agreement」を選択して、「Next」ボタンを押す。

| icense Agreement<br>Please read the following license agreement carefully.                                                                                                    |                                                                                                    | An                                                                                  | ARM <sup>®</sup> Compa   |
|----------------------------------------------------------------------------------------------------|----------------------------------------------------------------------------------------------------|-------------------------------------------------------------------------------------|--------------------------|
| To continue with SETUP, you must accept the terms of the Licer<br>check box below.                                                                                                    | nse Agreement. To acce                                                                              | ept the agreement,                                                                  | click the                |
| End-User License Agreement for AR<br>Tools                                                                                                    | M Keil <mark>S</mark> oftwa                                                                         | re Develop                                                                          | ment 🚔                   |
| THIS END USER LICENCE AGREEMENT ("LICENCE")<br>(EITHER A SINGLE INDIVIDUAL, OR SINGLE LEGAL E<br>THE USE OF THE SOFTWARE ACCOMPANYING THIS I<br>LICENSE THE SOFTWARE TO YOU ON CONDITION TH<br>THIS LICENCE. BY CLICKING "I AGREE" OR BY INST | IS A LEGAL AGREEN<br>ENTITY) AND ARM L<br>LICENCE, ARM IS O<br>HAT YOU ACCEPT A<br>FALLING OR OTHER | MENT BETWEEN<br>IMITED ("ARM")<br>NLY WILLING TO<br>LL OF THE TERM<br>WISE USING OR | YOU<br>FOR<br>D<br>IS IN |
| ☑ Lagree to all the terms of the preceding License ∆greement                                                                                                    |                                                                                                    |                                                                                     |                          |

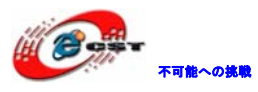

| etup RealView Microcontroller Development Kit V3.                              | .156                                    |
|--------------------------------------------------------------------------------|-----------------------------------------|
| Folder Selection<br>Select the folder where SETUP will install files.          | An ARM <sup>®</sup> Company             |
| SETUP will install $\mu$ Vision3 in the following folder.                      |                                         |
| To install to this folder, press 'Next'. To install to a different folder, pre | ess 'Browse' and select another folder. |
| Destination Folder                                                             | Browse                                  |
| Je. wei                                                                        |                                         |
|                                                                                |                                         |
|                                                                                |                                         |
|                                                                                |                                         |
| - Keil µVision3 Setup                                                          | <pre>&lt;&lt; Back (</pre>              |

インストール先フォルダを変更せず、そのまま進んでください。

| Customer Information<br>Please enter your in     | <b>n</b><br>formation.                            | An ARM® Company        |
|--------------------------------------------------|---------------------------------------------------|------------------------|
| Please enter your na                             | me, the name of the company for whom you work and | l your E-mail address. |
| First Name:                                      | csun                                              |                        |
| Last Name:                                       | Jup                                               |                        |
|                                                  |                                                   |                        |
| Company Name:                                    | Josun                                             |                        |
| Company Name:<br>E-mail:<br>Keil ptVision3 Setup | info@csun.co.jp                                   |                        |

使用者の名前と所属会社名を入力するダイアログが表示される。名前は半角のアルファベットで入力してください。

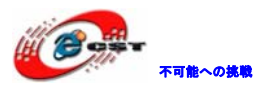

| Setup RealView Microcontroller Development Kit V           | 3.15b   |         |        |
|------------------------------------------------------------|---------|---------|--------|
| Setup Status                                               |         |         |        |
| $\mu$ Vision Setup is performing the requested operations. |         |         |        |
| Install Files                                              |         |         |        |
| Installing STR71x.s.                                       |         |         |        |
|                                                            |         |         |        |
| — Keil µVision3 Setup                                      | << Back | Next >> | Cancel |

インストール中の画面です。

| all requested operations successfully. |                                          |                                          |                                          |
|----------------------------------------|------------------------------------------|------------------------------------------|------------------------------------------|
|                                        |                                          |                                          |                                          |
|                                        |                                          |                                          |                                          |
|                                        |                                          |                                          |                                          |
| respective used project list           |                                          |                                          |                                          |
| tecently used project list.            |                                          |                                          |                                          |
|                                        |                                          | •                                        |                                          |
|                                        | e recently used project list.<br>ots for | e recently used project list.<br>ots for | e recently used project list.<br>ots for |

最後に「Finish」をクリックすると、ウィザードが閉じられてインストール終了。 デモ版ではライセンスがないので、プログラムのサイズ制限があります。ライセンスを取 得するにはKeil社の日本代理店とご連絡ください。

### 3.2 環境の設定

#### 3.2.1 ダウンロード関連

サンプルソースで例を挙げます。

プロジェクトファイルCode¥STM3220F-EVAL¥Blinky¥Blinky.uvprojをダブルクリックする。

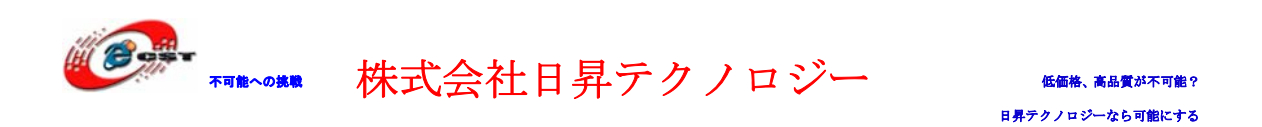

或いはKEILのメニューでProject→Open Project…でBlinky.uvprojを選択する。

| 🔣 Blinky 😑 🏨 Vision4                                                              |                                                                                                    |                                                                                                    |
|-----------------------------------------------------------------------------------|----------------------------------------------------------------------------------------------------|----------------------------------------------------------------------------------------------------|
| <u>F</u> ile <u>E</u> dit <u>V</u> iew <u>P</u> roject Fl <u>a</u> sh <u>D</u> el | bug Pe <u>r</u> ipherals <u>T</u> ools <u>S</u> VCS <u>W</u> indow <u>H</u> elp                                                                                                    |                                                                                                    |
| i 🗋 💕 🖬 🌒 i X 🗈 🛍 i 🕫 (+                                                          | - →   隆 🏡 🏡   連 連 /// ///   🌌 -                                                                                                    | 👱 🔜 🥐 🔍 🖕 🔿 🔗 🏩 🗐 🔧                                                                                                    |
| 🕴 🍪 🎬 🧼 🤐   🙀   STM32F207 Flash                                                   | 🛥 🔊 📥 🚍                                                                                                    |                                                                                                    |
| Project 🗸 🕈 🗸                                                                     | 🔜 Abstract.txt 🔛 Retarget.c 🔝 E                                                                                                    | Blinky.c 🔝 Serial.c 🗸 👻 🗙                                                                                                    |
|                                                                                   | 010       *         011       * This software is supplied         012       *         013       * Copyright (c) 2010 Keil -         014       *         015       016         016       #include <stdio.h>         017       #include "stm32f2xx.h"         018       #include "GLCD.h"         019       020         020       #defineFI 1         021       #if (FI == 1)         022       #defineFONT_WIDTH 16         023       #defineFONT_HEIGHT 24</stdio.h> | "AS IS" without warranties of any kin<br>An ARM Company. All rights reserved.<br>/* STM32F2xx Definitions<br>/* Font index 16x24<br>/* Font index 6x8 |
| C<br>Build Output<br>Build Output<br>C<br>Build Output                            | 024 #eise<br>#defineFONT_WIDTH 6<br>026 #defineFONT_HEIGHT 8                                                                                                    | /* Font index 16x24                                                                                                    |
|                                                                                   |                                                                                                    | ULINK Cortex Debugger                                                                                                    |

プロジェクト STM32F207 Flash を右クリックして「Options for Target 'STM32F207 Flash' …」をクリックする。

Options for Target 'STM32F207 Flash'の画面が出て来る。「Utilities」タブを選択する。

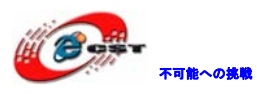

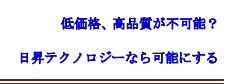

| Options for Target 'STM32F207 Flash'                                                                                                    |
|----------------------------------------------------------------------------------------------------|
| evice   Target   Output   Listing   User   C/C++   Asm   Linker   Debug Utilities                                                                                                    |
| Configure Flash Menu Command                                                                                                    |
| Use Target Driver for Flash Programming                                                                                                    |
| Cortex-M/R J-LINK/J-Trace       ✓       Settings       ✓       Update Target before Debugging         Init File:       Stellaris ICDI        Edit         Signum Systems JTAGjet        Edit         Cortex-M/R J-LINK/J-Trace        Edit         Stellaris ICDI        Edit         Signum Systems JTAGjet        Edit         Cortex-M/R J-LINK/J-Trace           ST-Link Debugger           NULink Debugger |
| Arguments:                                                                                                    |
| Run Independent                                                                                                    |
|                                                                                                    |
|                                                                                                    |
|                                                                                                    |
| OK Cancel Defaults Help                                                                                                    |

"Use Target Driver for Flash Programming"の所デバッグ型を選択します。ULINKを利用する場合は"ULINK Cortex Debugger"、JLINKを利用する場合は"Cortex-M3 J-LINK" を 選択します。

「Settings」ボタンを押す。

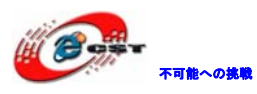

低価格、高品質が不可能? 日昇テクノロジーなら可能にする

| Cortex JLink/JTrace                        | e Target Driver Setu                                                | p            |                   |              | X    |
|--------------------------------------------|---------------------------------------------------------------------|--------------|-------------------|--------------|------|
| Debug Trace Flash D                        | ownload                                                             |              |                   |              |      |
| Download Function<br>LOAD<br>C Era<br>C Do | se Full Chip ⊽ Progra<br>se Sectors ⊽ Verify<br>not Erase ⊽ Reset ø | m<br>and Run | RAM for Algorithm | Size: 0x0800 |      |
| Programming Algorith                       | ım                                                                  |              |                   |              |      |
| Description                                | Device Type                                                         | Device Size  | Address Range     |              |      |
|                                            |                                                                     |              | Start             | Size:        |      |
|                                            |                                                                     | Add          | Remove            |              |      |
|                                            |                                                                     | ОК           | Cancel            |              | Help |

"Flash Download" タブ画面の "Programming Algorithm" にデバイス情報がない場合、 「Add」ボタンを押す。

| A | dd Flash Programming    | Algorithm         |             |          |
|---|-------------------------|-------------------|-------------|----------|
|   |                         | <b>.</b>          |             |          |
|   | Description             | Device Type       | Device Size | <u>^</u> |
|   | S29JL032H_BOT Flash     | Ext. Flash 16-bit | 4M          |          |
|   | S29JL032H_TOP Flash     | Ext. Flash 16-bit | 4M          |          |
|   | S3FM02G 16kB Data Flash | On-chip Flash     | 16k         |          |
|   | S3FM02G 384kB Prog Fla  | On-chip Flash     | 384k        |          |
|   | STM32F10x XL-density Fl | On-chip Flash     | 1M          |          |
|   | STM32F10x Med-density   | On-chip Flash     | 128k        |          |
|   | STM32F10x Low-density   | On-chip Flash     | 16k         |          |
|   | STM32F10x High-density  | On-chip Flash     | 512k        |          |
|   | STM32F10x Connectivity  | On-chip Flash     | 256k        |          |
|   | STM32F10x M25P64 SPI    | Ext. Flash SPI    | 8M          |          |
|   | STM32F10x Flash Options | On-chip Flash     | 16          |          |
|   | STM32F2xx Flash         | On-chip Flash     | 1M          |          |
|   | STM32L15x Low Power Fl  | On-chip Flash     | 128k        |          |
|   | STM32L15x Flash Options | On-chip Flash     | 16          |          |
|   | TMPM32xFx 1024kB Flash  | On-chip Flash     | 1M          |          |
|   | TMPM330FWx 128kB Fla    | On-chip Flash     | 128k        | ~        |
|   |                         |                   | 0501        |          |
|   |                         |                   | 1           |          |
|   |                         | Add               | Cancel      |          |
|   |                         |                   |             |          |

"Reset and Run"の所を選択すると、ダウンロード後すぐ実行します。

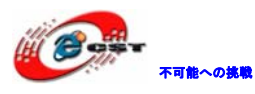

| Cortex JLink/ | JTrace Target Dri                                               | ver Setup                                                          |  |
|---------------|-----------------------------------------------------------------|--------------------------------------------------------------------|--|
| DebugTrace    | Flash Download                                                  |                                                                    |  |
| Download F    | unction<br>C Erase Full Chip<br>Erase Sectors<br>C Do not Erase | <ul> <li>Program</li> <li>Verify</li> <li>Reset and Run</li> </ul> |  |

"Debug"タブを開いて設定します。ダウンロード失敗する時、スピードを下げて、500K或 いは以下に設定してお試しください。

| Co | ortex JLi              | nk/JTrac   | e Target Driver S   | etup  |
|----|------------------------|------------|---------------------|-------|
| D  | ebug <mark>1</mark> ra | ce   Flash | Download            |       |
|    | – J-Link / J           | -Trace Ada | pter                |       |
|    | SN: 200                | 30643      | ▼ USB#: 0 ▼         |       |
|    | Device:                |            | J-Link ARM          | TDO   |
|    | HW :                   | ∨8.00      | dll : 🛛 🗸 4.28      | TDI   |
|    | FW:                    | J-Link ARM | 1 V8 compiled Dec 1 |       |
|    | Po                     | ort:       | Max Clock:          | Auto  |
|    | JT                     | AG 🔻       | 2MHz 🗨              | C Man |
|    |                        |            | Auto Clk            | Add   |

上記設定後、"Dowmload to Flash Memory"を押してダウンロードができます。

| 🕸 🕮 🛍 🥔 🚉    |      | STM32F207 Flash      | 💌 🔊 📥     |
|--------------|------|----------------------|-----------|
| Project      | LOAD | Download             | ··t       |
| 🗄 🔝 system : | sti  | Download code to fla | sh memory |

### 3.2.2 デバッグ関連

プロジェクト STM32F207 Flash を右クリックして「Options for Target 'STM32F207 Flash' …」をクリックする。

Options for Target 'STM32F207 Flash'の画面が出て来る。「Debug」タブを選択する。

| User | C/C++ | Asm | Linker | Debug       | Utilities   |   |          |
|------|-------|-----|--------|-------------|-------------|---|----------|
|      | Setti | ngs | 🖲 Use: | JLINK Corte | ex Debugger | • | Settings |

デバッグツールがULINKの場合は"ULINK Cortex Debugger"、JLINKの場合は"Cortex-M3 J-LINK"を選択する。

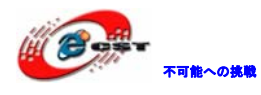

| Contraction Use: Contraction Contraction | ortex-M/R J-LINK/J-Trace                                              |     | O Use:        | ULINK Cortex Debugger 🗾                                                  |
|------------------------------------------|-----------------------------------------------------------------------|-----|---------------|--------------------------------------------------------------------------|
| U                                        | LINK Cortex Debugger                                                  |     |               | ULINK Cortex Debugger                                                    |
| Load A                                   | DI Interface Driver<br>Itera Blaster Cortex Debugger<br>tellaris ICDI |     | 🔽 Load A      | RDI Interface Driver<br>Altera Blaster Cortex Debugger<br>Stellaris ICDI |
| Initializatio Si                         | ignum Systems JTAGjet                                                 |     | Initializatio | Signum Systems JTAGjet                                                   |
|                                          | ortex-M/R J-LINK/J-Trace                                              |     |               | Cortex-M/R J-LINK/J-Trace                                                |
| Restore                                  | LINK Pro Cortex Debugger                                              |     | Restore       | ULINK Pro Cortex Debugger                                                |
| How 7 7 1                                |                                                                       | 1 4 | リブで担合         | 한 보구                                                                     |
| nex / f / /                              | v 生成必要な場合は「Output                                                     | 1 2 |               | としよ 9。                                                                   |
| Device T                                 | arget Output Listing User                                             | 1   |               |                                                                          |
| S                                        | elect Folder for <u>O</u> bjects                                      |     |               |                                                                          |
| (€ Cr <u>e</u>                           | eate Executable: .\Flash\Blinky                                       |     |               |                                                                          |
| <b>v</b>                                 | Debug Information                                                     |     |               |                                                                          |
| •                                        | Create HEX File                                                       |     |               |                                                                          |
|                                          | Browse Information                                                    |     |               |                                                                          |

"Browse Information"の所も選択すると、ソースコードの検索が便利になります。例え ば任意の所でinit\_displayをコールした場合、マウスで右クリックすると "Go To Definition Of init\_display "選択肢があります。

| ■ <b>static void</b> j<br>/* Add Syst                                                                                     |   | Select <u>A</u> ll<br>Insert '#include <lpc214x.h>'</lpc214x.h>                                          |
|----------------------------------------------------------------------------------------------------|---|----------------------------------------------------------------------------------------------------|
| <pre>init_io ();<br/>init_displa<br/>init_TcpNet<br/>/* Timer 1<br/>T1TCR = 1;<br/>T1MCR = 3;<br/>T1MRO = TCN<br/>}</pre> | 0 | Go To Line<br>Insert/Remove Breakpoint<br>Enable/Disable Breakpoint<br>Clear complete Code Coverage Info |
| L                                                                                                    |   | Go To Definition Of 'init display'                                                                       |
| 10000 LLL 7                                                                                                    |   |                                                                                                    |
| ⊟#else<br>└                                                                                                    |   | Go To Reference To 'init_display'                                                                        |
| ⊟#else<br>└<br>□ <b>void</b> init ( <b>vo</b><br>/* Add Syst                                                              |   | Go To Reference To 'init_display' Outlining                                                              |

関数のソースと所に飛びます。

```
>/*----- init_display ------
static void init_display () {
    /* LCD Module. 2x16 init*/
#ifdef USE_4BIT_LCD
    LCD_init ();
    LCD_cur_off ();
    upd_display ();
#endif
}
```

### 第四章 サンプルソースについて

4.1 Code¥STM3220F-EVAL¥

### 4.1.1 ¥RL¥USB¥Device¥Memory

本試験は USB メモリデバイスプログラムです。内蔵 30Kの RAM をメモリとして利用します。

 実行ファイルをボードに書き込んで、Mini USB ケーブルでボードの USB-DEVICE インタ フェースと Host デバイスを繋ぐ。新しいメモリドライブが検索され、開くと README.txt ファイルがあります。

| 🤝 STM92 USB (H:)                           |        |
|--------------------------------------------|--------|
| ファイル(E) 編集(E) 表示(V) お気に入り(A) ツール(I) ヘルプ(H) | A.     |
| 🕝 戻る 🔹 🌍 🔹 🍺 🎾 検索 🌔 フォルダ 🛄 👻               |        |
| アドレス( <u>D</u> ) ●H¥                       | 💙 🄁 移動 |
| <b>ファイルとフォルダのタスク</b> その時代の時代である            |        |
| <ul> <li></li></ul>                        |        |

#### 4.1.2 ¥RL¥USB¥Device¥RTX¥Memory

上記試験と同じ機能で、RTX の OS を追加しただけです。

#### 4.1.3 ¥RL¥USB¥Device¥HID

ボードを HID デバイスとして利用します。実行ファイルをボードに書き込んで、Mini USB ケーブルでボードの USB-DEVICE インタフェースと Host デバイスを繋ぐ。新しい HID デバイスが認識されます。

| 島 テバイス マネージャ                |          |
|-----------------------------|----------|
| ファイル(E) 操作(A) 表示(V) ヘルプ(H)  |          |
|                             |          |
| 由 🦳 パッテリ                    | ^        |
| 白 💼 ヒューマン インターフェイス デバイス     |          |
| 🖳 HID 準拠デバイス                |          |
| 🛛 🖾 USB ヒューマン インターフェイス デバイス |          |
| 🔲 🖾 USB ヒューマン インターフェイス デバイス |          |
| 申 📾 プロセッサ                   |          |
| 申一 边 マウスとそのほかのポインティング デバイス  |          |
| 由- 😼 モニタ                    |          |
|                             | <u> </u> |
|                             |          |

Code¥PC-SoftWare¥HID\_Client¥Release¥HIDClient.exeを実行する。

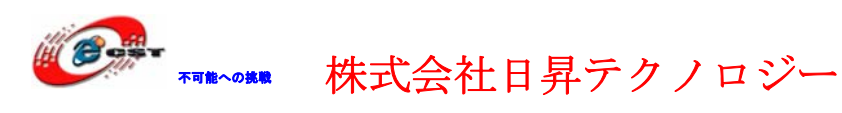

Device リストから Keil USB Device を選択する:

| 🟦 HID Client 🛛 🔀          |
|---------------------------|
| Human Interface Device    |
| Device: Keil USB Device 🗨 |
| Inputs (Buttons)          |
|                           |
| Outputs (LEDs)            |
|                           |

Outputs(LEDs)の0項目でボード上のLED1を制御できます。

| 🗄 HID Client 🛛 🔀                                              |
|---------------------------------------------------------------|
| Human Interface Device                                        |
| Device: Keil USB Device                                       |
| Inputs (Buttons)<br>7 6 5 4 3 2 1 0<br>0x00                   |
| Outputs (LEDs)<br>7 6 5 4 3 2 1 0<br>0x01 7 7 7 6 5 4 3 2 1 0 |

ボード上のTAMP或いはWKUPを押すと、"Inputs(Buttons)"の所にも反映されます。

| Human Interface Device       Human Interface Device         Device:       Keil USB Device         Inputs (Buttons)       Inputs (Buttons)         0x01       7       6       5       4         Imputs (Buttons)       Imputs (Buttons)       Imputs (Buttons)       Imputs (Buttons) | HID Client                                                                                                    |
|----------------------------------------------------------------------------------------------------|----------------------------------------------------------------------------------------------------|
| Outputs (LEDs)         Outputs (LEDs)           0x00         7         6         5         4         3         2         1         0                                                                                                    | ▼       Human Interface Device         ■       3 2 1 0         ■       0         ■       0         ■       0         ■       0         ■       0         ■       0         ■       0         ■       0         ■       0         ■       0         ■       0         ■       0         ■       0         ■       0         ■       0         ■       0         ■       0         ■       0         ■       0         ■       0         ■       0         ■       0         ■       0         ■       0         ■       0         ■       0         ■       0         ■       0         ■       0 |

#### 4.1.4 ¥RL¥USB¥Device¥RTX¥HID

可能への挑戦

上記試験と同じ機能で、RTX の OS を追加しただけです。

#### 4.1.5 ¥RL¥USB¥Device¥Memory\_FlashFS¥SD\_Memory

USB インタフェースで SD カードをアクセスできます。ボードはカードリーダーとして利用 できます。本試験は普通の SD カード及び HCSD カードをサポートします。 ※テスト済みの SD カードは下記: Canon 製の 16M SD カード、Kingston 製の 1G/2G SD カー ドと Kingston 製の 8G HCSD カード、その他の SD カードは保証できません。

実行ファイルをボードに書き込んで、Mini USB ケーブルでボードの USB-DEVICE インタフェ ースと Host デバイスを繋ぐ。新しいメモリドライバが認識されます。

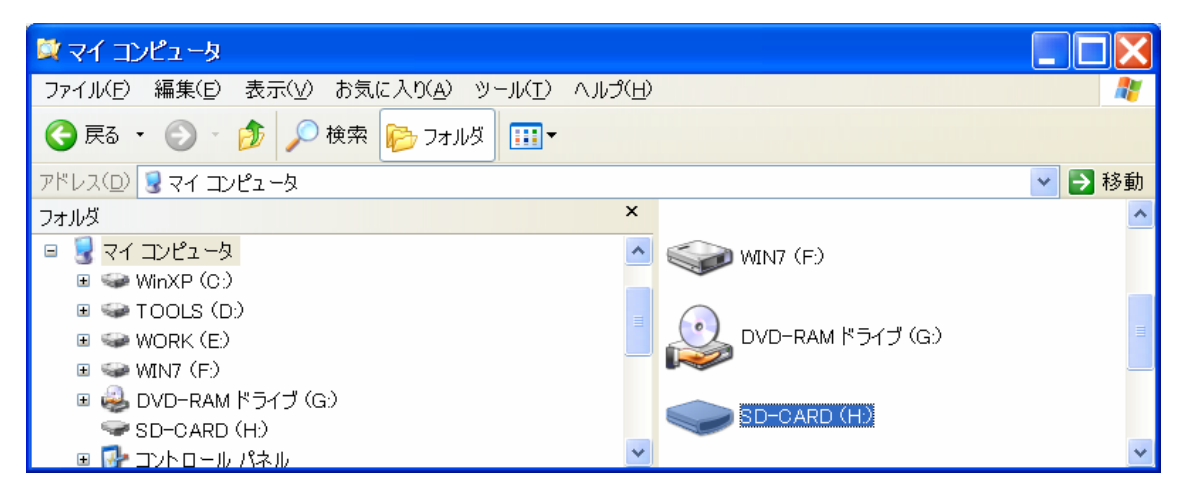

#### 4.1.6 ¥RL¥USB¥Host¥HID\_Kbd

USB キーボードのキーを取得してハイパーターミナル画面に表示します。 プログラムをダウンロードする前に、Mini USB ケーブルでボードの USB-COM と PC を繋ぐ。 デバイスマネージャーで仮シリアルポートを確認します。例えば COM6。

ロックポート (COMとLPT)

PC 側でハイパーターミナルを開いて、下記の様に通信を設定します。

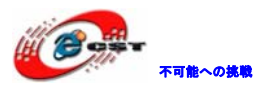

| сом6のวินฺฺ/ริส                           | ? 🗙 |
|------------------------------------------|-----|
| ポートの設定                                   |     |
|                                          |     |
| ビットノ秒( <u>B</u> ): <mark>(15200 マ</mark> |     |
| データビット( <u>D</u> ): 8                    |     |
| パリティ( <u>P</u> ): なし 💌                   |     |
| ストップ ビット( <u>S</u> ): 1                  |     |
| フロー制御(E): なし 💌                           |     |
| 既定値に戻す( <u>R</u> )                       |     |
| OK キャンセル 適用                              |     |

USB キーボードを USB-HOST に挿入して、プログラムをボードにダウンロードしリセットすると、ハイパーターミナル画面上に下記情報が表示されます。

| +**** REMOTE N | EASUREMENT RECORDER ****+ |
|----------------|---------------------------|
| This program   | is a simple Measurement   |
| Recorder.It i  | is based on the STM32F207 |
| and records    | the state of the voltage  |
| on the analog  | ; input ADC1_12 .         |
| + command      | • function+               |
| R [n]          | read <n> records</n>      |
| D              | display measurement       |
| T hh:mm:ss     | set time                  |
| I mm:ss.ttt    | set interval time         |
| C              | clear records             |
| Q              | quit recording            |
| \$             | start recording           |
| +              |                           |

Command:

USB キーボードから「D」を入力してリターン押すと、ハイパーターミナル画面にピン PC2 の電圧値が表示されます。

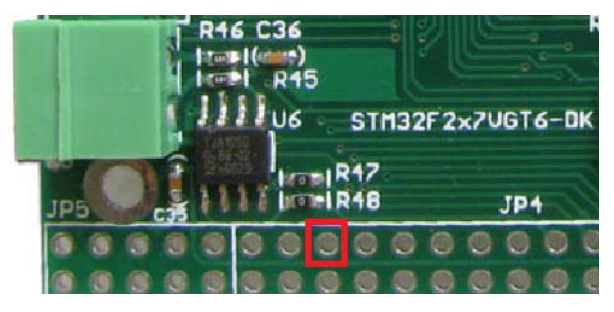

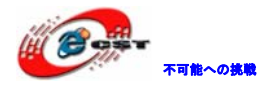

| +**** REMOTE N                                                        | 1EASUREMENT RECORDER ****+                                                                                 |
|-----------------------------------------------------------------------|----------------------------------------------------------------------------------------------------|
| This program<br>  Recorder.It i<br>  and records  <br>  on the analog | is a simple Measurement  <br>is based on the STM32F207 <br>the state of the voltage  <br>g input ADC1_12 . |
| + command                                                             | F TUNCTION+                                                                                                |
| R[n]                                                                  | read <n> records</n>                                                                                       |
| D                                                                     | display measurement                                                                                        |
| T hh:mm:ss                                                            | set time                                                                                                   |
| I mm:ss.ttt                                                           | set interval time                                                                                          |
| I C                                                                   | clear records                                                                                              |
| İŌ                                                                    | auit recording                                                                                             |
| Š                                                                     | start recording                                                                                            |
| •                                                                     |                                                                                                    |

Command: d

Display Measurements: (ESC aborts) Tim<u>e</u>: 0:03:18.106 AD value.2:0.81V

USB キーボードから「ESC」キーを押すと電圧表示が終わります。

Command: d

Display Measurements: (ESC aborts) Time: 0:06:01.850 AD value.2:0.83V

#### Command:

#### 4.1.7 ¥RL¥USB¥Host¥MSD\_File

本試験ではハイパーターミナルから USB フラッシュメモリの読出し、書き込み、リネーム、フォーマットなどの操作を行います。

上記 HID\_Kbd 例と同じ様に、Mini USB ケーブルをボードの USB-COM に繋いで、ハイパータ ーミナルを開いて、115200/8/なし/1/なしに設定します。

USB フラッシュメモリを USB-HOST に挿入して、プログラムをボードにダウンロードしリセットすると、ハイパーターミナル画面上に下記情報が表示されます。(USB フラッシュメモリによって、?を入力して Enter を押す必要がある場合があります。)

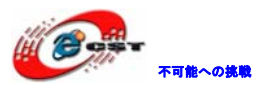

| 🏶 usb-com - ハイパーターミナル            |                                               |
|----------------------------------|-----------------------------------------------|
| ファイル(E) 編集(E) 表示(V) 通信(C) 転送     | (I) ヘルプ(圧)                                    |
| 다 🗃 💮 🕉 🗈 🎦 😭                    |                                               |
| Mass Storage Device<br>- command | e (MSD) File Manipulation example<br>function |
| <                                |                                               |
| 接続 0:00:18 自動検出 115200 8-N-1     | SCROLL CAPS NUM キャ エコーを印                      |

ハイパーターミナルから「DIR」を入力して Enter を押すと、USB フラッシュメモリの情報 が表示されます。

| 🏶 usb-com - ハイパーターミナル                                                                                                    |                                                                                                    |
|----------------------------------------------------------------------------------------------------|----------------------------------------------------------------------------------------------------|
| ファイル(E) 編集(E) 表示(V) 通信( <u>C</u> ) 転送                                                                                                    | (I)                                                                                                    |
| 다 🚔 💮 🕉 💷 🎦 😭                                                                                                    |                                                                                                    |
| REN "fname1" "fname2"<br>  COPY "fin" ["fin2"] "fout"<br>  DEL "fname"<br>  DIR ["mask"]<br>  FORMAT [label [/FAT32]]<br>  HELP or ?<br>+ | renames a file 'fname1' to 'fname2'<br>copies a file 'fin' to 'fout' file<br>['fin2' option merges 'fin' and 'fin2']<br>deletes a file<br>displays a list of files in the directory<br>formats the device<br>[/FAT32 option selects FAT32 file system]<br>displays this help |
| File System Directory<br>HONGDOU.MP3<br>CHUANQI.MP3<br>2 File(<br>Cmd>                                                                    | 7.172.984 22.11.2009 23:0<br>6.591.498 22.11.2009 22:5<br>13.764.482 bytes<br>113.094.656 bytes free.                                                                                                    |
| <                                                                                                    |                                                                                                    |
| 接続 0:00:50   自動検出  115200 8-N-1                                                                                                    | SCROLL CAPS NUM キャ エコーを印                                                                                                    |

ハイパーターミナルから「fill test.txt 2」を入力してEnterを押すと、ファイル名が test.txtで2行の内容があるファイルが作成されます。

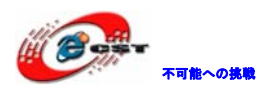

#### Cmd> fill test.txt 2

File closed.

Cmd>

ハイパーターミナルから「cap test.txt」を入力してEnterを押すと、ファイルtest.txtに データを入力します。

Cmd> cap test.txt

Capture data to file test.txt Press ESC to stop.

ハイパーターミナルから「Hello!」を入力してPCの「Esc」を押すと入力終了します。

Cmd≻ cap test.txt

Capture data to file test.txt Press ESC to stop. Hello!

File closed.

Cmd>

ハイパーターミナルから「type test.txt」を入力しEnterを押すと入力した内容が表示されます。

Cmd> type test.txt

Read data from file test.txt Hello!

File closed.

Cmd>

ハイパーターミナルから「format udisk」を入力し Enter を押すと USB フラッシュメモリ を fat32 でフォーマットするかの確認提示が表示します。

Cmd> format udisk

Format Flash Mass Storage Device? [Y/N]

「y」を押すと、フォーマット開始します。

Cmd> format udisk

Format Flash Mass Storage Device? [Y/N] Mass Storage Device Formatted. Mass Storage Device Label is udisk

T

Cmd>

再度「dir」で確認します。

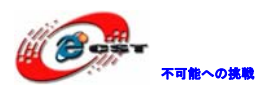

Cmd> dir

File System Directory... No files...

Cmd> \_

4.2 Code¥STM32F2x7\_ETH\_LwIP\_V1.0.2¥Project¥

#### 4.2.1 ¥Standalone¥httpserver¥MDK-ARM

本試験では LwIP プロトコルで、HP からボードの LED の制御及び AD の値を取得する操作を 行います。

プログラム中ではDHCP機能でIPアドレスを取得或いは固定IPアドレスを取得できますが、 デフォルトでは固定 IPアドレスを利用します。IPアドレス及びゲートウェーは main.h に 定義しています。

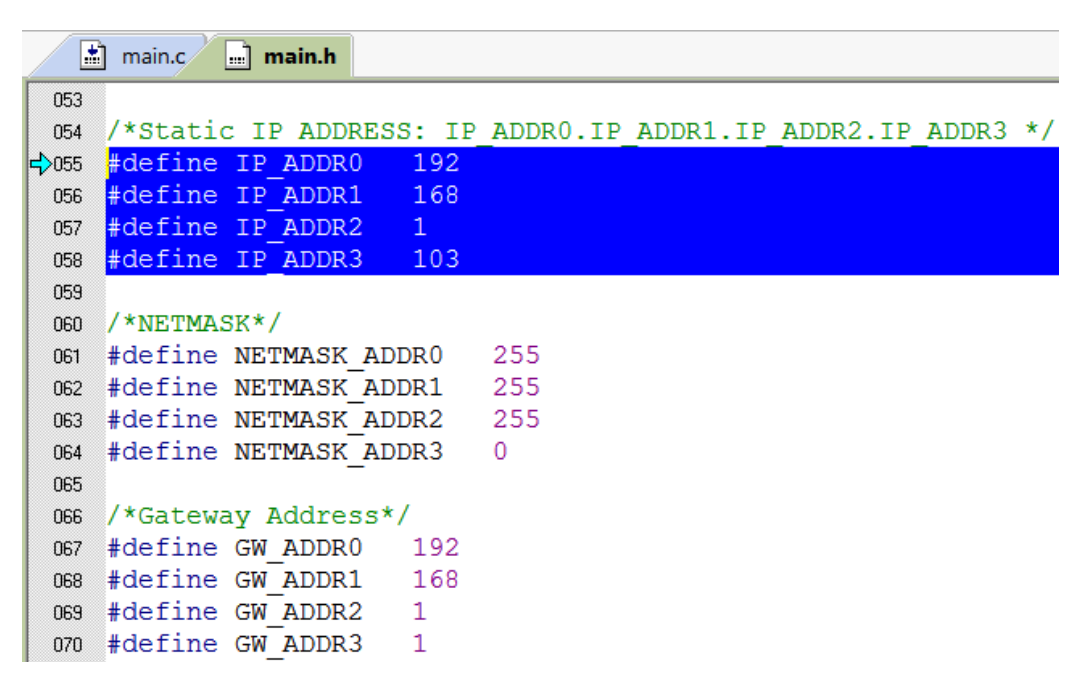

ランケーブルでボードとPCを繋ぐ。実行ファイルをボードに書き込んでリセットします。 PCのブラウザーから<u>http://192.168.1.103/</u>を入力するとボード制御HPが見えます。

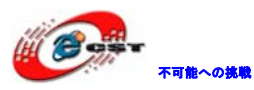

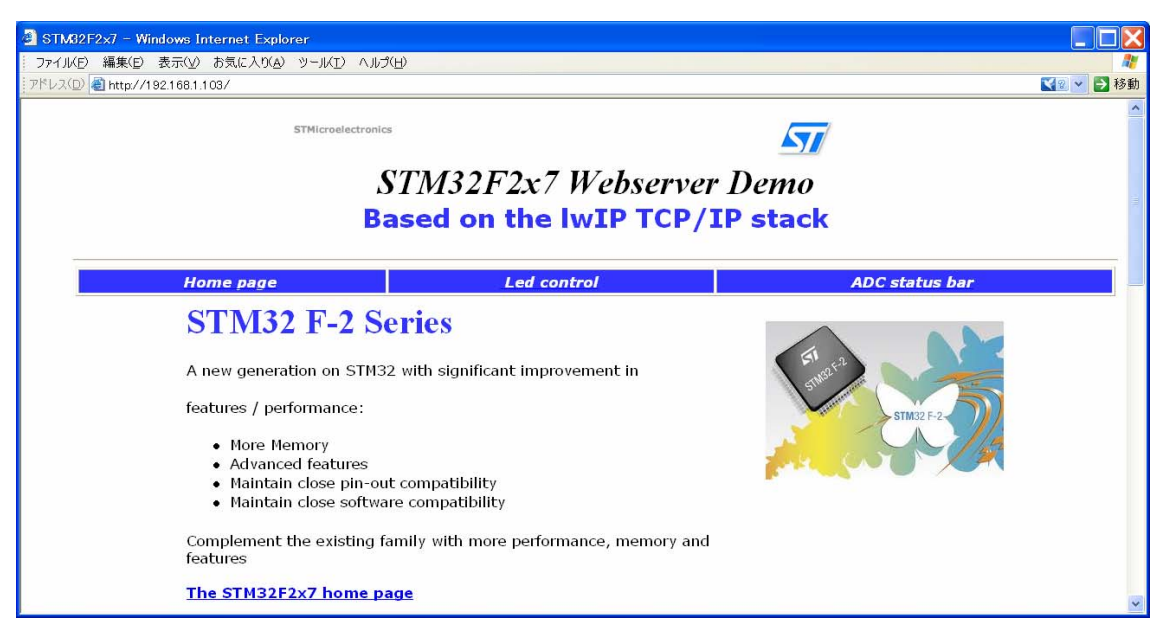

「Led control」タブをクリックして LED 制御画面を開きます。LED1 の所を選択して Send を押すとボード上の LED1 が変化します。

| STM82F2×7LED - Windows Internet E                                                                                                    | xplorer                                                                                                    |                                                                                                    |                                     |
|----------------------------------------------------------------------------------------------------|----------------------------------------------------------------------------------------------------|----------------------------------------------------------------------------------------------------|-------------------------------------|
| ファイル(E) 編集(E) 表示(y) お気に入り(A)                                                                                                    | ツール(I) ヘルプ(H)                                                                                                 |                                                                                                    | <b>A</b>                            |
| アドレス(D) 🍓 http://192.168.1.103/leds.cgi?                                                                                                    |                                                                                                    |                                                                                                    | 【2] 🔽 🔁 移動                          |
| STM32F2x7 Leds                                                                                                    | control                                                                                                    |                                                                                                    | <u>^</u>                            |
| Home page                                                                                                    | Led control                                                                                                   | ADC status bar                                                                                                    |                                     |
| This page allows you to control the<br>a LED you have to check/uncheck i<br>configuration. Finally check in the<br>STM32 Webserver LEDs Con<br>PLED1<br>LED2<br>LED3<br>LED4<br>Send | e four LEDs: LED1, LED2, LED3 an<br>ts corresponding checkbox. Then<br>STM322xG-EVAL board that you g<br>trol | d LED4 located in the STM322xG-EVAL boar<br>you have to click on "Send" button to subm<br>get the desired LEDs are putted on/off. | d. To put on/off<br>it the new LEDs |
| <u>ل</u> و                                                                                                    | All rights reserved © 2011 STMicro                                                                            | electronics                                                                                                    | *                                   |
|                                                                                                    |                                                                                                    |                                                                                                    | 1222                                |

「ADC status bar」タブをクリックすると、ボードの PA3 の所の電圧値が定期的に取得し

て表示します。

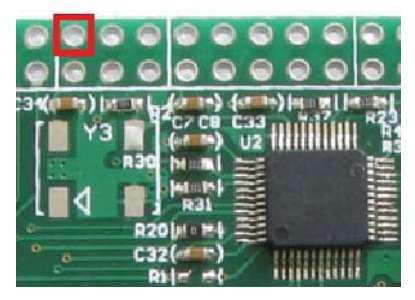

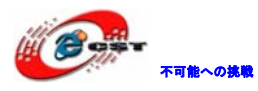

| STM32F2×7ADC - Windows Inter                                                                                                    | rnet Explorer                                                                                                    |                                      |
|----------------------------------------------------------------------------------------------------|----------------------------------------------------------------------------------------------------|--------------------------------------|
| ファイル(E) 編集(E) 表示(V) お気に)                                                                                                    | $\lambda_{0}(\overline{\mathbf{H}}) \sim (\overline{\mathbf{H}})$                                                                                                    |                                      |
| アドレス(D) 🕘 http://192.168.1.103/STM                                                                                                    | /82F2x7ADC.shtml                                                                                                    | 【 🛛 🖌 移動                             |
| STM32F2x7 AD                                                                                                    | C Conversion                                                                                                    | ~                                    |
| Home page                                                                                                    | Led control ADC status bar                                                                                                    |                                      |
| This page allows you to get co<br>the<br>STM322xG-EVAL board's poter<br>Channel 7 value.<br>You could check this by chang<br>of this<br>page, with the new converted<br>ADC Converted Value 0487 n | ontinuously the ADC 3 Channel 7 analog input converted value. This ADC Channel is<br>ntiometer. The ADC value is updated, automatically, each 1s with the last converted<br>jing the potentiometer position and check that the ADC value is updated, by an auto<br>value. | connected to<br>ADC<br>matic refresh |
|                                                                                                    | All rights reserved © 2011 STMicroelectronics                                                                                                    | - 1                                  |
|                                                                                                    | The rights reserved @ 2011 of the opered bills                                                                                                    |                                      |
|                                                                                                    |                                                                                                    |                                      |
|                                                                                                    |                                                                                                    | *                                    |

#### 4.2.2 ¥Standalone¥tftpserver¥MDK-ARM

本試験では tftp ツールで、ボードの SD カードの書込み或いはダウンロードする操作を行います。

プログラム中ではDHCP機能でIPアドレスを取得或いは固定IPアドレスを取得できますが、 デフォルトでは固定 IPアドレスを利用します。IPアドレス及びゲートウェーは main.h に 定義しています。

|        | main.c main.h                                            |          |       |    |
|--------|----------------------------------------------------------|----------|-------|----|
| 053    | )53                                                      |          |       |    |
| 054    | <pre>D54 /*Static IP ADDRESS: IP_ADDR0.IP_ADDR1.IF</pre> | ADDR2.IP | ADDR3 | */ |
| <₽>055 | 155 #define IP_ADDR0 192                                 |          |       |    |
| 056    | 156 #define IP_ADDR1 168                                 |          |       |    |
| 057    | 157 #define IP_ADDR2 1                                   |          |       |    |
| 058    | 158 #define IP_ADDR3 103                                 |          |       |    |
| 059    | 059                                                      |          |       |    |
| 060    | DEO /*NETMASK*/                                          |          |       |    |
| 061    | 061 #define NETMASK_ADDR0 255                            |          |       |    |
| 062    | 062 #define NETMASK_ADDR1 255                            |          |       |    |
| 063    | 063 #define NETMASK_ADDR2 255                            |          |       |    |
| 064    | 064 #define NETMASK_ADDR3 0                              |          |       |    |
| 065    | 065                                                      |          |       |    |
| 066    | 066 /*Gateway Address*/                                  |          |       |    |
| 067    | 067 #define GW_ADDR0 192                                 |          |       |    |
| 068    | 068 #define GW_ADDR1 168                                 |          |       |    |
| 069    | 069 #define GW_ADDR2 1                                   |          |       |    |
| 070    | 070 #define GW ADDR3 1                                   |          |       |    |

実行ファイルをボードに書き込んでリセットします。コマンドウィンドーを開きます

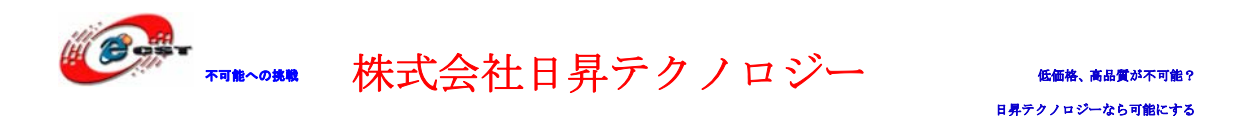

(CMD. exe)、新しい txt ファイルを作成します。下記コマンドを実行します: tftp -i 192.168.1.103 put test.txt

下記例では D ドライブのルートフォルダにある text. txt ファイルをボードの SD カードに アップロードします。(Win7 環境では、ランドライバの原因で tftp は実行できません。)

| 🚳 C:¥WINDOWS¥syst                                 | tem32¥cmd.exe                                                                                                    | _ 🗆 × |
|---------------------------------------------------|----------------------------------------------------------------------------------------------------|-------|
| D:¥>tftp                                          |                                                                                                    |       |
| Transfers files t                                 | o and from a remote computer running the TFTP service.                                                                                                    |       |
| TFTP [-i] host [G                                 | ET   PUT] source [destination]                                                                                                    |       |
| -i<br>host<br>GET<br>PUT<br>source<br>destination | Specifies binary image transfer mode (also called<br>octet). In binary image mode the file is moved<br>literally, byte by byte. Use this mode when<br>transferring binary files.<br>Specifies the local or remote host.<br>Transfers the file destination on the remote host to<br>the file source on the local host.<br>Transfers the file source on the local host to<br>the file destination on the remote host.<br>Specifies the file to transfer.<br>Specifies where to transfer the file. |       |
| D:¥>tftp -i 192.1<br>Transfer successf            | 68.1.103 put text.txt<br>ul: 14 bytes in 1 second, 14 bytes/s                                                                                                    |       |
| D:¥>                                              |                                                                                                    | -     |

D ドライブのルートフォルダにある text.txt ファイル削除して、下記コマンドを実行して ボードの SD カードにある text.txt ファイルを D ドライブのルートフォルダにダウンロー ドします。

tftp -i 192.168.1.103 get text.txt

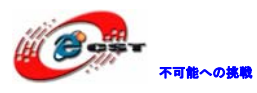

| 🚳 C:¥WINDOWS¥syst | em32¥cmd.exe                                                                                                    | _ 🗆 ×    |
|-------------------|----------------------------------------------------------------------------------------------------|----------|
| D:¥>tftp          |                                                                                                    |          |
| Transfers files t | o and from a remote computer running the TFTP service.                                                                                                    |          |
| TFTP [-i] host [G | ET   PUT] source [destination]                                                                                                    |          |
| - i               | Specifies binary image transfer mode (also called<br>octet). In binary image mode the file is moved<br>literally, byte by byte. Use this mode when<br>transferring binary files. |          |
| host<br>GFT       | Specifies the local or remote host.<br>Transfers the file destination on the remote host to                                                                                      |          |
|                   | the file source on the local host.                                                                                                    |          |
| PUI               | the file destination on the remote host.                                                                                                    |          |
| source            | Specifies the file to transfer.                                                                                                    |          |
| destination       | Specifies where to transfer the file.                                                                                                    |          |
| D:¥>tftp -i 192.1 | 68.1.103 get text.txt                                                                                                    |          |
| Transfer successf | ul: 14 bytes in 1 second, 14 bytes/s                                                                                                    |          |
| D:¥>              |                                                                                                    | <b>_</b> |

#### 4.2.3 ¥Standalone¥tcp\_echo\_server¥MDK-ARM

本試験は TCP モードの echo サーバーで、client 側から受信したデータを全てそのまま返送 します。

プログラム中ではDHCP機能でIPアドレスを取得或いは固定IPアドレスを取得できますが、 デフォルトでは固定 IPアドレスを利用します。IPアドレス及びゲートウェーは main.h に 定義しています。

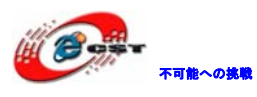

|        | main.c main.h                                               |
|--------|-------------------------------------------------------------|
| 053    |                                                             |
| 054    | /*Static IP ADDRESS: IP_ADDR0.IP_ADDR1.IP_ADDR2.IP_ADDR3 */ |
| <₽>055 | #define IP_ADDR0 192                                        |
| 056    | #define IP_ADDR1 168                                        |
| 057    | #define IP_ADDR2 1                                          |
| 058    | #define IP_ADDR3 103                                        |
| 059    |                                                             |
| 060    | /*NETMASK*/                                                 |
| 061    | #define NETMASK_ADDR0 255                                   |
| 062    | #define NETMASK_ADDR1 255                                   |
| 063    | #define NETMASK_ADDR2 255                                   |
| 064    | #define NETMASK_ADDR3 0                                     |
| 065    |                                                             |
| 066    | /*Gateway Address*/                                         |
| 067    | #define GW_ADDR0 192                                        |
| 068    | #define GW_ADDR1 168                                        |
| 069    | #define GW_ADDR2 1                                          |
| 070    | #define GW_ADDR3 1                                          |

実行ファイルをボードに書き込んでリセットします。弊社 HP で提供している Tools¥TCPUDPDbg¥フォルダにある TCPUDPDbg. exe を実行します。

デフォルトは中国語なので、文字が化けています。Language->English を選択して英語版になります。

| <mark>≫</mark> TCP&UDP??工具 |                |       |                |                |                                    |     |  |
|----------------------------|----------------|-------|----------------|----------------|------------------------------------|-----|--|
| 111                        | 操作( <u>o</u> ) | ?看(⊻) | 窗□( <u>W</u> ) | ?助( <u>H</u> ) | Language                           |     |  |
|                            |                |       |                |                | ✓ シ・袒ミホト(Chinese-Simplified)<br>的る | 支持, |  |
|                            | New York       | 网络调调  | 式工具,63         | 31去广           | English                            |     |  |
| į.                         | -              | 告版本   |                |                |                                    |     |  |

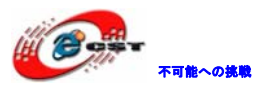

| Karage Content Content |                                                                                         |     |    |   |
|----------------------------------------------------------------------------------------------------|-----------------------------------------------------------------------------------------|-----|----|---|
| <sup>∶</sup> Onerate(O) View(⊻)                                                                                                    | Windows( <u>W</u> ) Help( <u>H</u> ) Language                                           |     |    |   |
| 🕴 🔄 CreateConnn 🔌 Crea                                                                                                    | ateServer   🐰 StartServer 😤 😡   😪 Connect 😪   🗟 DisconnAll   💥 DeleteConn               | 🍇 🔟 | 8. | - |
| CreateConnor Create<br>Properties<br>Client Mode<br>Server Mode                                                                                                    | ateServer       StartServer       Connect       Disconnall       DeleteConn         # × |     |    |   |
|                                                                                                    |                                                                                         |     |    |   |

「CreateConnn」をクリックしてボードと繋ぐ準備をします。下記の様に設定して「Create」 を押す。

| Create Connection     |     |            | X  |
|-----------------------|-----|------------|----|
| Type: TCP             |     |            |    |
| DestIP: 192.168.1.103 |     | Port: 7    |    |
| LocalPort @ Auto      | C S | pecia 4001 |    |
| 🖵 AutoConn:           | Eve | 0          | S  |
| 🗖 Send When Conn:     | Eve |            | ms |
| Create                | С   | ancel      |    |

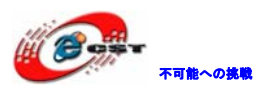

| <u>本 TCP&amp;00P??工具 - 1192.168.1.103</u>                                                              |                                                                                                    |                                                                                                    |  |  |  |  |  |  |  |  |
|----------------------------------------------------------------------------------------------------|----------------------------------------------------------------------------------------------------|----------------------------------------------------------------------------------------------------|--|--|--|--|--|--|--|--|
| <sup>∶</sup> Operate( <u>O</u> ) View( <u>V</u> ) Windo                                                | ows( <u>W</u> ) Help( <u>H</u> ) Language                                                                                                    | x                                                                                                    |  |  |  |  |  |  |  |  |
| 🖸 CreateConnn 🔕 CreateServer   🗷 StartServer 😕 🐼   🛣 Connect 🛫   🕸 DisconnAll   🛞 DeleteConn 🎕   🔯   🕏 |                                                                                                    |                                                                                                    |  |  |  |  |  |  |  |  |
| Properties # ×                                                                                         | ¥192.168.1.103:7                                                                                                    | 4 ▷ x                                                                                                    |  |  |  |  |  |  |  |  |
| Server Mode                                                                                            | DestIP:<br>192.168.1.103<br>DestPort: 7<br>LocalPort<br>4001<br>Type TCP<br>AtuoConn<br>Eve 0 s<br>AtuoSend<br>Eve 0 ms<br>Count<br>Send 0<br>Recv 0<br>Clear | Send       AtuoSend       Eve       100       as       Send       Stop         Send       Send       File       Send       Received       Clear       Option       BroadOption         abcdefghijklanopgrstuwwxyz1234567890abcdefghijklanopgrstuwwxyz1234567890abcdefghijklanopgrstuwxyz1234567890abcdefghijklanopgrstuwxyz1234567890abcdefghijklanopgrstuwxyz1234 |  |  |  |  |  |  |  |  |
|                                                                                                    | Send Spee                                                                                                    | d(B/S): 0 Receive Speed(B/S): 0                                                                                                    |  |  |  |  |  |  |  |  |

「Connect」を押す。

| 隆TCP&UDP??工具 - [192.168.1.103:7]                                                                          |                                                                                  |                                                                                                    |  |  |  |  |  |  |  |  |
|----------------------------------------------------------------------------------------------------|----------------------------------------------------------------------------------|----------------------------------------------------------------------------------------------------|--|--|--|--|--|--|--|--|
| <sup>;</sup> Operate( <u>O</u> ) View( <u>V</u> ) Wind                                                    | ows( <u>W</u> ) Help( <u>H</u> ) Language                                        | ×                                                                                                    |  |  |  |  |  |  |  |  |
| 🖆 CreateConnn 🗞 CreateServer   38 StartServer 😕 🐼   😒 Connect 🐲   📽 DisconnAll   💥 DeleteConn 🎇   🔟   ጽ 🖕 |                                                                                  |                                                                                                    |  |  |  |  |  |  |  |  |
| CreateConnn CreateSe<br>Properties 4 ×<br>Client Mode<br>192168.1.103.7<br>Server Mode                    | AtuoConn       By Disconnect       Count       Disconnect       Count       Recv | Connect       DisconnAll       DeleteConn       Image: Connect       Image: Connect |  |  |  |  |  |  |  |  |
|                                                                                                    | Clear                                                                            |                                                                                                    |  |  |  |  |  |  |  |  |
|                                                                                                    | Send Speed                                                                       | (B/S): 0 Receive Speed(B/S): 0                                                                                                    |  |  |  |  |  |  |  |  |

「Send」を押すと Send 欄にあるデータをボードに転送します。ボード側はまた受信したデ ータをそのまま返送して、Rec 欄に表示されます。

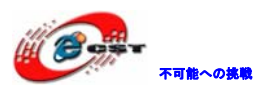

| <mark>꾣</mark> TCP&UDP??工具 - [192.168.1.103:7]                                                           |                                                                                                    |                                                                                                    |  |  |  |  |  |  |  |  |
|----------------------------------------------------------------------------------------------------|----------------------------------------------------------------------------------------------------|----------------------------------------------------------------------------------------------------|--|--|--|--|--|--|--|--|
| <sup>i</sup> Operate( <u>O</u> ) View( <u>V</u> ) Windo                                                  | Operate(①) View(Y) Windows(W) Help(H) Language ×                                                                                                    |                                                                                                    |  |  |  |  |  |  |  |  |
| 🖆 GreateConnn 🥸 GreateServer   🗷 StartServer 😤 🕢   😒 Connect 🐲   🗟 DisconnAll   💥 DeleteConn 💸   🙆   😽 💂 |                                                                                                    |                                                                                                    |  |  |  |  |  |  |  |  |
| Properties P ×                                                                                           | ¥192.168.1.103:7                                                                                                    | 4 ◊ ×                                                                                                    |  |  |  |  |  |  |  |  |
| Client Mode<br>■ 192.168.1.103:7<br>■ Server Mode                                                        | DestIP:           192.168.1.103           DestPort:           7           LocalPort           4001           Type           TCP           AtuoConn           Eve         0 | Send       AtuoSend       Eve       100       ns       Stop         Send       Hex       Send       File       Send       Clear       Option       BroadOption         abcdefghijklmnopgrstuvwxyz1234567890abcdefghijklmnopgrstuvwxyz1234567890abcdefghijklmnopgrstuvwxyz123456                                              |  |  |  |  |  |  |  |  |
|                                                                                                    | AutoSend<br>Eve 0 ms<br>Disconnect<br>Count<br>Send 324<br>Recv 324<br>Clear                                                                                               | Rec       StopShow       Clear       Save       Option       ShowHex         Save(In Time)          abcdefghijklmnopgrstuvwxyz1234567890abcdefghijklmnopgrstuvwxyz1234567890 |  |  |  |  |  |  |  |  |
|                                                                                                    | Send Spee                                                                                                    | d(B/S): 0 Receive Speed(B/S): 0                                                                                                    |  |  |  |  |  |  |  |  |

#### 4.2.4 ¥FreeRTOS¥httpserver\_netconn¥MDK-ARM

本試験ではLwIP プロトコル及び FreeRTOS の OS を利用して、LAN 接続タイプは netconn、 HP によってボード上のウェブサーバーのアクセス及び OS のプロセス情報の取得を行います。 プログラム中ではDHCP 機能で IP アドレスを取得或いは固定 IP アドレスを取得できますが、 デフォルトでは固定 IP アドレスを利用します。IP アドレス及びゲートウェーは main.h に 定義しています。

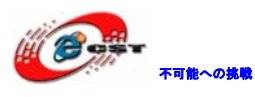

|        | 📩 main.c 🔜 main.h           |                                  |
|--------|-----------------------------|----------------------------------|
| 053    |                             |                                  |
| 054    | /*Static IP ADDRESS: IP_ADD | R0.IP_ADDR1.IP_ADDR2.IP_ADDR3 */ |
| <₽>055 | #define IP_ADDR0 192        |                                  |
| 056    | #define IP_ADDR1 168        |                                  |
| 057    | #define IP_ADDR2 1          |                                  |
| 058    | #define IP_ADDR3 103        |                                  |
| 059    |                             |                                  |
| 060    | /*NETMASK*/                 |                                  |
| 061    | #define NETMASK_ADDR0 255   |                                  |
| 062    | #define NETMASK_ADDR1 255   |                                  |
| 063    | #define NETMASK_ADDR2 255   |                                  |
| 064    | #define NETMASK_ADDR3 0     |                                  |
| 065    |                             |                                  |
| 066    | /*Gateway Address*/         |                                  |
| 067    | #define GW_ADDR0 192        |                                  |
| 068    | #define GW_ADDR1 168        |                                  |
| 069    | #define GW_ADDR2 1          |                                  |
| 070    | #define GW ADDR3 1          |                                  |

ランケーブルでボードとPCを繋ぐ。実行ファイルをボードに書き込んでリセットします。 PCのブラウザーから<u>http://192.168.1.103/</u>を入力するとボードのHPが見えます。

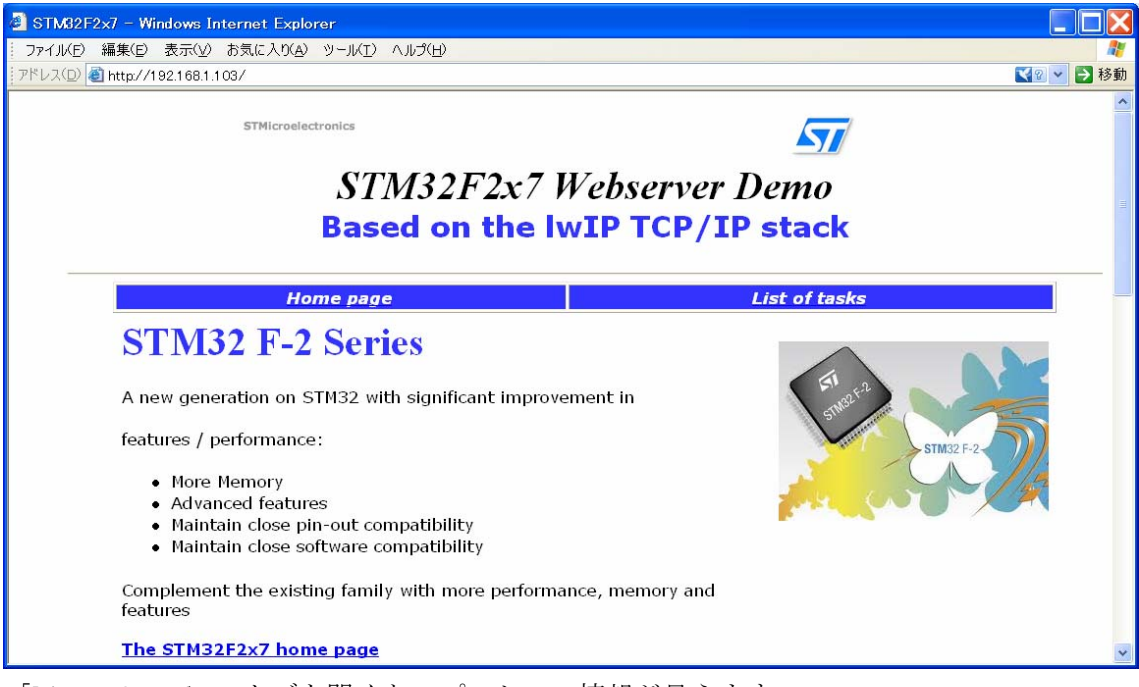

「List of tasks」タブを開くと、プロセスの情報が見えます。

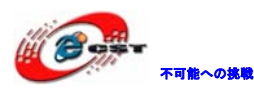

| STMB2F2                  | ×7TASKS – Win                 | dows Intern       | et Explor       | er                              |                |
|--------------------------|-------------------------------|-------------------|-----------------|---------------------------------|----------------|
| ファイル( <u>E</u> )         | 編集( <u>E</u> ) 表示( <u>V</u> ) | お気に入り( <u>A</u> ) | ツール( <u>T</u> ) | <ul><li>ヘルプ(<u>H</u>)</li></ul> | N              |
| -<br>-<br>-<br>アドレス(D) 🌌 | http://19216811               | 03/STM32E2        | x7TASKS h       | tml                             | ▼2 マ ラ 移動      |
|                          |                               |                   |                 |                                 |                |
| STM3                     | 2F2x7                         | List o            | f tas           | sks an                          | d their status |
|                          | Но                            | me page           |                 |                                 | List of tasks  |
| Number o                 | f page hits: 1                | 5                 |                 |                                 |                |
| Name                     | State Prior                   | ity Stack         | Num             |                                 |                |
| HTTP                     | R                             | 3                 | 288             | 2                               |                |
| IDLE                     | R                             | 0                 | 106             | 4                               |                |
| LED4                     | В                             | 1                 | 118             | 3                               |                |
| TCP_IP                   | В                             | 5                 | 895             | 0                               |                |
| Eth_if                   | В                             | 6                 | 310             | 1                               |                |
| B : Blocked              | l, R : Ready, D               | : Deleted,        | S : Susp        | ended                           | V              |

#### 4.2.5 ¥FreeRTOS¥httpserver\_socket¥MDK-ARM

本試験では LwIP プロトコル及び FreeRTOS の OS を利用して、socket 通信モードで、HP に よってボード上のウェブサーバーのアクセス及び OS のプロセス情報の取得を行います。 プログラム中では DHCP 機能で IP アドレスを取得或いは固定 IP アドレスを取得できますが、 デフォルトでは固定 IP アドレスを利用します。IP アドレス及びゲートウェーは main.h に 定義しています。

テスト方法は上記試験をご参照ください。

#### 4.2.6 ¥FreeRTOS¥ udptcp\_echo\_server\_netconn¥MDK-ARM

本試験では LwIP プロトコル及び FreeRTOS の OS を利用して UDP 及び TCP モードの echo サ ーバーを実現します。

プログラム中ではDHCP機能でIPアドレスを取得或いは固定IPアドレスを取得できますが、 デフォルトでは固定 IPアドレスを利用します。IPアドレス及びゲートウェーは main.h に 定義しています。

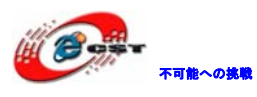

|        | main.c main.h                                               |
|--------|-------------------------------------------------------------|
| 053    |                                                             |
| 054    | /*Static IP ADDRESS: IP_ADDR0.IP_ADDR1.IP_ADDR2.IP_ADDR3 */ |
| <₽>055 | #define IP_ADDR0 192                                        |
| 056    | #define IP_ADDR1 168                                        |
| 057    | #define IP_ADDR2 1                                          |
| 058    | #define IP_ADDR3 103                                        |
| 059    |                                                             |
| 060    | /*NETMASK*/                                                 |
| 061    | #define NETMASK_ADDR0 255                                   |
| 062    | #define NETMASK_ADDR1 255                                   |
| 063    | #define NETMASK_ADDR2 255                                   |
| 064    | #define NETMASK_ADDR3 0                                     |
| 065    |                                                             |
| 066    | /*Gateway Address*/                                         |
| 067    | #define GW_ADDR0 192                                        |
| 068    | #define GW_ADDR1 168                                        |
| 069    | #define GW_ADDR2 1                                          |
| 070    | #define GW_ADDR3 1                                          |

実行ファイルをボードに書き込んでリセットします。弊社 HP で提供している Tools¥TCPUDPDbg¥フォルダにある TCPUDPDbg. exe を実行します。

デフォルトは中国語なので、文字が化けています。Language->English を選択して英語版になります。

| <mark>≫</mark> TCP&UDP??工具 |                |       |                |                |                                    |     |  |
|----------------------------|----------------|-------|----------------|----------------|------------------------------------|-----|--|
| 111                        | 操作( <u>o</u> ) | ?看(⊻) | 窗□( <u>W</u> ) | ?助( <u>H</u> ) | Language                           |     |  |
|                            |                |       |                |                | ✓ シ・袒ミホト(Chinese-Simplified)<br>的る | 支持, |  |
|                            | New York       | 网络调调  | 式工具,63         | 31去广           | English                            |     |  |
| į.                         | -              | 告版本   |                |                |                                    |     |  |

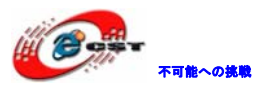

| KTCP&UDP-Debug                     |                                                                      |     |   | $\mathbf{X}$ |
|------------------------------------|----------------------------------------------------------------------|-----|---|--------------|
| <sup>‡</sup> Operate(O) View(⊻) Wi | indows( <u>W</u> ) Help( <u>H</u> ) Language                         |     |   |              |
| 🔄 🗋 CreateConnn 🔊 Create           | ع Server 🛚 StartServer 😕 😧 🖾 Connect 🐲 🖓 DisconnAll 🖉 DeleteConn 🗞 🛽 | 1 8 | Ŧ |              |
| CreateConne Create                 | Server StartServer S S Sconnect S DisconnAll DeleteConn S (          | 1 3 |   |              |
|                                    |                                                                      |     |   |              |

「CreateConnn」をクリックしてボードと繋ぐ準備をします。下記の様に設定して「Create」 を押す。

| Create Connection     |     |             | X  |
|-----------------------|-----|-------------|----|
| Туре: ТСР             |     |             |    |
| DestIP: 192.168.1.103 |     | Port: 7     |    |
| LocalPort @ Auto      | 0 5 | Specia:4001 |    |
| 🗖 AutoConn:           | Eve | 0           | S  |
| 🗖 Send When Conn:     | Eve |             | ms |
| Create                | С   | ancel       |    |

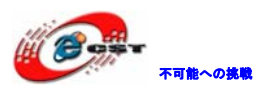

|                                                                                                 | -                                                                                                    |                                                                                                    |  |  |  |
|-------------------------------------------------------------------------------------------------|----------------------------------------------------------------------------------------------------|----------------------------------------------------------------------------------------------------|--|--|--|
| 🎽 TCP&UDP??上具 - [192                                                                            | 2.168.1.103:7                                                                                                    |                                                                                                    |  |  |  |
| <sup>©</sup> Operate( <u>O</u> ) View( <u>V</u> ) Windows( <u>W</u> ) Help( <u>H</u> ) Language |                                                                                                    |                                                                                                    |  |  |  |
| 🗄 🖾 CreateConnn 🛸 CreateSe                                                                      | rver   🕴 StartServer 迷 🐼                                                                                                    | 🗟 Connect 😹 🗟 DisconnAll 🔀 DeleteConn 🎇 🔟 🧏 🖕                                                                                                    |  |  |  |
| Properties # ×                                                                                  | ¥192.168.1.103:7                                                                                                    | 4 ▷ x                                                                                                    |  |  |  |
| Server Mode                                                                                     | DestIP:<br>192.168.1.103<br>DestPort: 7<br>LocalPort<br>4001<br>Type TCP<br>AtuoConn<br>Eve 0 s<br>AtuoSend<br>Eve 0 ms<br>Count<br>Send 0<br>Recv 0<br>Clear | Send       AtuoSend       Eve       100       as       Send       Stop         Send       Send       File       Send       Received       Clear       Option       BroadOption         abcdefghijklanopgrstuwwxyz1234567890abcdefghijklanopgrstuwwxyz1234567890abcdefghijklanopgrstuwxyz1234567890abcdefghijklanopgrstuwxyz1234567890abcdefghijklanopgrstuwxyz1234 |  |  |  |
|                                                                                                 | Send Spee                                                                                                    | d(B/S): 0 Receive Speed(B/S): 0                                                                                                    |  |  |  |

「Connect」を押す。

| <mark>迷</mark> TCP&UDP??工具 - [19:                                                      | 隆 TCP&UDP??工具 - [192.168.1.103.7]                                                |                                                                                                    |  |  |  |  |
|----------------------------------------------------------------------------------------|----------------------------------------------------------------------------------|----------------------------------------------------------------------------------------------------|--|--|--|--|
| <sup>;</sup> Operate( <u>O</u> ) View( <u>V</u> ) Wind                                 | Cperate() View(_V) Windows(_W) Help(_H) Language ×                               |                                                                                                    |  |  |  |  |
| 🗐 CreateConnn 🛸 CreateSe                                                               | erver   🕴 StartServer 送 🐼                                                        | 😒 Connect 🐲 🗟 DisconnAll 🛛 💥 DeleteConn 🎇 🔟 🛛 😽 🖕                                                                                                    |  |  |  |  |
| CreateConnn CreateSe<br>Properties 4 ×<br>Client Mode<br>192168.1.103.7<br>Server Mode | AtuoConn       By Disconnect       Count       Disconnect       Count       Recv | Connect       DisconnAll       DeleteConn       Image: Connect       Image: Connect |  |  |  |  |
|                                                                                        | Clear                                                                            |                                                                                                    |  |  |  |  |
|                                                                                        | Send Speed                                                                       | (B/S): 0 Receive Speed(B/S): 0                                                                                                    |  |  |  |  |

「Send」を押すと Send 欄にあるデータをボードに転送します。ボード側はまた受信したデ ータをそのまま返送して、Rec 欄に表示されます。

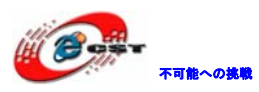

| ) TCP&UDP??工具 - [192                                    | 2.168.1.103:7]                                                                                  |                                                                                                    |
|---------------------------------------------------------|-------------------------------------------------------------------------------------------------|----------------------------------------------------------------------------------------------------|
| <sup>:</sup> Operate( <u>O</u> ) View( <u>V</u> ) Windo | ows( <u>W</u> ) Help( <u>H</u> ) Language                                                       | ×                                                                                                    |
| 🗐 CreateConnn 🛸 CreateSe                                | rver   🕴 StartServer 迷 🐼                                                                        | 😒 Connect 😹 🗟 DisconnAll 🔀 DeleteConn 🎘 🔟 😽 🕫                                                                                                    |
| Properties 7 ×                                          | <b>¥192.168.1.103:7</b>                                                                         | 4 Þ ×                                                                                                    |
| E-■ Client Mode<br>■ 192.1681.103.7<br>■ Server Mode    | DestIP:<br>192.168.1.103<br>DestPort: 7<br>LocalPort<br>4001<br>Type TCP<br>AtuoConn<br>Rve 0 s | Send       AtuoSend       Eve       100       ns       Send       Stop         Send       Hex       Send       File       Send       Clear       Option       BroadOption         abcdefghijklanopgrstuvwxyz1234567890abcdefghijklanopgrstuvwxyz1234567890abcdefghijklanopgrstuvxyz1234567890abcdefghijkla                                                       |
|                                                         | AutoSend<br>Eve 0 ms<br>Disconnect<br>Count<br>Send 324<br>Recv 324<br>Clear                    | Rec       StopShow       Clear       Save       Option       ShowHex         Save(In Time)          abcdefghijklmnopgrstuvwxyz1234567890abcdefghijklmnopgrstuvwxyz1234567890 |
|                                                         | Send Spee                                                                                       | d(B/S): 0 Receive Speed(B/S): 0                                                                                                    |

同じ手順で UDP データ転送モードもできます。

| Create Connection     |                |  |  |
|-----------------------|----------------|--|--|
| Type:                 | ✓              |  |  |
| DestIP: 192.168.1.103 | Port: 7        |  |  |
| LocalPort @ Auto      | C Specia: 4001 |  |  |
| AutoConn:             | Eve 0 s        |  |  |
| 📕 Send When Conn:     | Eve ms         |  |  |
| Create                | Cancel         |  |  |

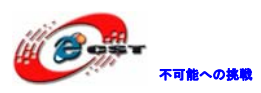

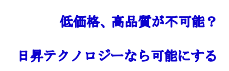

| ) TCP&UDP??工具 - [192                                    | 2.168.1.103:7]                                                                                                    |                                                                                                    |
|---------------------------------------------------------|----------------------------------------------------------------------------------------------------|----------------------------------------------------------------------------------------------------|
| <sup>∶</sup> Operate( <u>O</u> ) View( <u>V</u> ) Windo | ows( <u>W</u> ) Help( <u>H</u> ) Language                                                                                                    | x                                                                                                    |
| 🗐 CreateConnn 🔌 CreateSe                                | rver   🐰 StartServer 送 😣                                                                                                    | 😒 Connect 😹 🗟 DisconnAll 🔀 DeleteConn 🎘 🔽 🗧 🖕                                                                                                    |
| Properties 4 ×                                          | ¥192.168.1.103:7                                                                                                    | 4 b <b>x</b>                                                                                                    |
| Server Mode                                             | Jacobis 192.108.1103.7         DestIP:         192.168.1.103         DestPort:         7         LocalPort         4001         Type         Type         AtuoConn         Eve         AtuoSend         Eve         Close         Count         Send         324         Clear | Send       AtuoSend       Eve       100       ns       Send       Stop         Send       Hex       Send       File       Send       Received       Clear       Option       BroadOption         abcdefghijklmnopgrstuwwxyz1234567890abcdefghijklmnopgrstuwwxyz1234567890abcdefghijklmnopgrstuwwx |
|                                                         | Send Spee                                                                                                    | d(B/S): 0 Receive Speed(B/S): 0                                                                                                    |

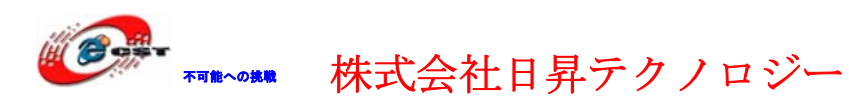

### 第五章 実行ファイルの書き込み

5.1 シリアルポートで書き込む

Flash\_Loader\_Demonstrator\_V2.4.0\_Setup.exeはシリアルポートでSTM32マイコンのFlash を更新するツールである。

Flash\_Loader\_Demonstrator\_V2.4.0\_Setup.exeを実行する。

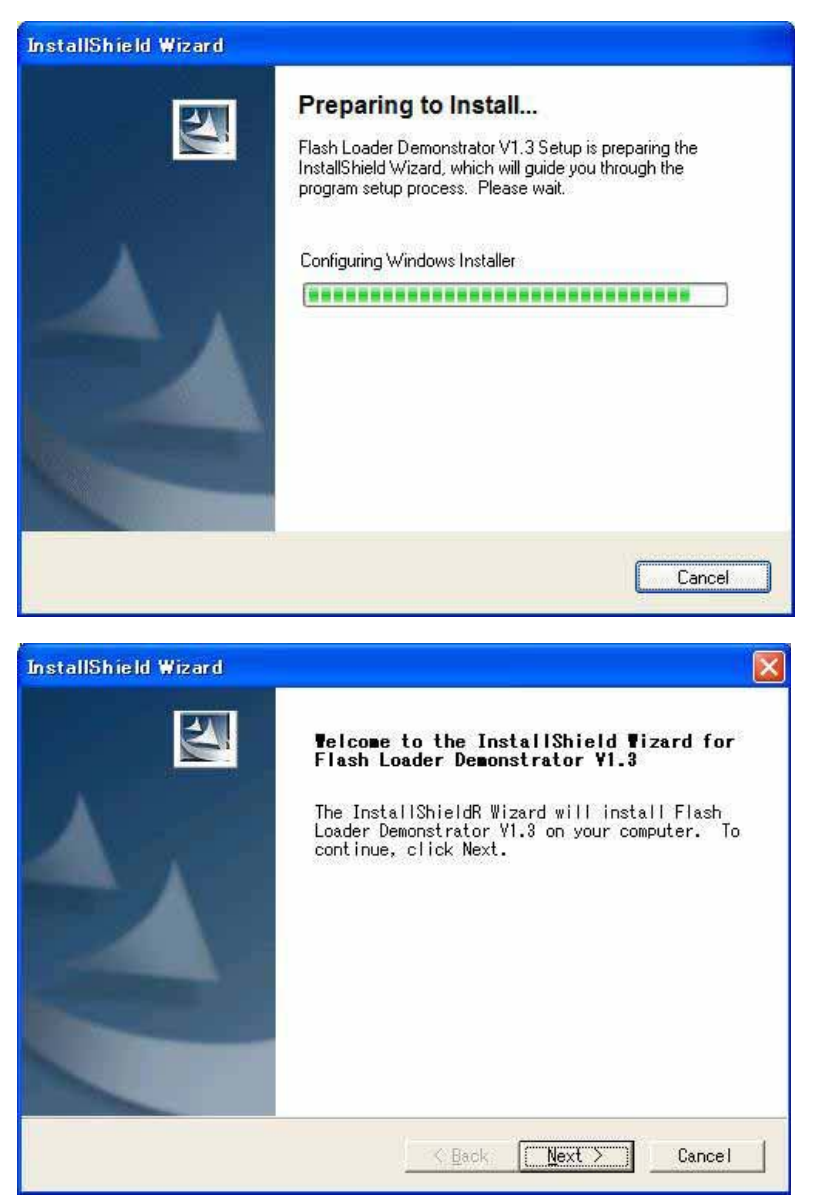

「Next」ボタンを押すと、英文のライセンスが出てきます。同意できる場合は、「Yes」ボ タンを押す。

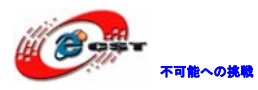

| InstallShield Wizard                                                                                                    |                                                                                                    |
|----------------------------------------------------------------------------------------------------|----------------------------------------------------------------------------------------------------|
| License Agreement<br>Please read the following license agre<br>carefully.                                                                                                    | eement                                                                                                    |
| Press the PAGE DOWN key to see the res                                                                                                    | t of the agreement.                                                                                                    |
| SOFTWARE LICENSE AGREEMENT<br>By using this Licensed Software, You a<br>terms and conditions of this License a<br>Licensed Software until You have read<br>terms and conditions. The use of the<br>automatically the acceptance of the fi<br>Please indicate your acceptance or NOU<br>ACCEPT) or (I DO NOT ACCEPT) as indic | are agreeing to be bound by the<br>Agreement. Do not use the<br>and agreed to the following<br>Licensed Software implies<br>ollowing terms and conditions.<br>N-acceptance by selecting (I<br>ated below in the media. |
| Do you accept all the terms of the pre<br>choose No, the setup will close. To<br>V1.3, you must accept this agreement.<br>InstalShield                                                                                                    | ceding License Agreement? If you<br>install Flash Loader Demonstrator                                                                                                    |
|                                                                                                    | < Back Yes No                                                                                                    |

ユーザー名と会社名を入力して、「Next」ボタンを押す。

| InstallShield Wizard                                   | ×               |
|--------------------------------------------------------|-----------------|
| Customer Information<br>Please enter your information. |                 |
| User Name:                                             |                 |
| csun                                                   |                 |
| Company Name:                                          |                 |
| csun                                                   |                 |
| Install this application for:                          |                 |
| Anyone who uses this compute                           | ter (all users) |
| C Only for me (dwtech)                                 |                 |
|                                                        |                 |
| Installbhield                                          | K Next > Cancel |

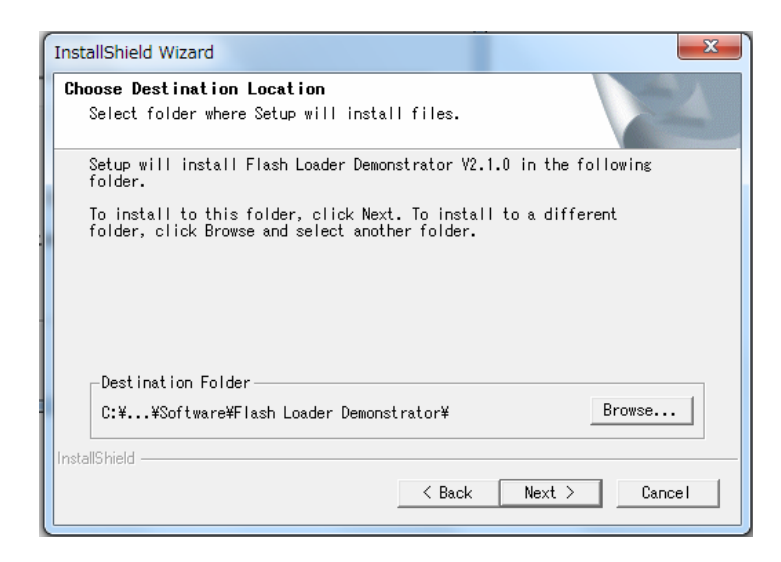

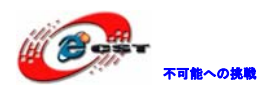

インストール先フォルダを変更せず、そのまま進んでください。

株式会社日昇テクノロジー

| InstallShield Wizard |                                                                                                    |  |  |
|----------------------|----------------------------------------------------------------------------------------------------|--|--|
|                      | InstallShield Wizard Complete<br>Flash Loader Demonstrator V2.1.0 Setup is almost<br>complete.<br>Choose the options you want below.<br>✓ I would like to view the Release Notes.<br>✓ I would like to launch Flash Loader Demonstratc<br>Click Finish to complete Flash Loader<br>Demonstrator V2.1.0 Setup. |  |  |
| < Back Finish Cancel |                                                                                                    |  |  |

最後に「Finish」をクリックすると、ウィザードが閉じてインストールが終了。

書き込む前にボードのSW1を1-2、SW2を2-3に設置する必要です。 Mini USBケーブルでボードのUSB-COMをパソコンと接続して、電源を入れる。

上記準備終わったら、Windowsのメニュー「スタート」→「STMicroelectronics」→「Flash Loader Demonstrator」→「Flash Loader Demo」を選択して起動する。

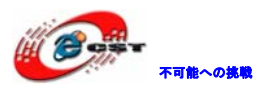

| 🧼 Flash Loader                                                                                   | Demonstrator                                                              |                                                   |                               |               |  |  |
|--------------------------------------------------------------------------------------------------|---------------------------------------------------------------------------|---------------------------------------------------|-------------------------------|---------------|--|--|
| STMicroelectronics                                                                               |                                                                           |                                                   |                               |               |  |  |
| Select the comm<br>connection.<br>Common for all<br>OUART<br>Port Name<br>Baud Rate<br>Data Bits | munication port and s<br>fam 利用しているシリア<br>ルボートを指定する<br>COM6<br>57600<br>マ | et settings, ther<br>Parity<br>Echo<br>Timeout(s) | Even<br>Disabled              | to open       |  |  |
| Flow Control                                                                                     | OFF                                                                       | RTS ON<br>DTR ON<br>, By default DTF              | RTS OF<br>DTR OF<br>& RTS are | F<br>ON       |  |  |
|                                                                                                  |                                                                           |                                                   |                               |               |  |  |
| E                                                                                                | Back <u>N</u> e>                                                          | dt <u>O</u> a                                     | ncel                          | <u>C</u> lose |  |  |

書き込み用のシリアルポートを選択して、「Next」ボタンを押す。

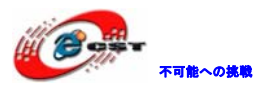

| 🧼 Flasl | h Loader Demonst    | rator             |                |            |               |
|---------|---------------------|-------------------|----------------|------------|---------------|
|         | STMicro             | oelectroni        | cs             |            |               |
| 8       | Target is readable. | Please click "Ne; | ≺t″ to procee  | :d.        |               |
|         |                     |                   | F              | Remove pro | tection       |
|         |                     |                   |                |            |               |
|         |                     |                   |                |            |               |
|         |                     |                   |                |            |               |
|         |                     |                   |                | 1          |               |
|         | <u>B</u> ack        | <u>N</u> ext      | <u>C</u> ancel |            | <u>C</u> lose |

「Next」ボタンを押す。「Target」の所1024Kを選ぶ。

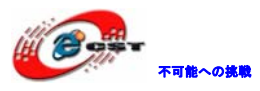

| 🧼 Flash Loa                                                                                                | ider Demo                                                                                                    | nstrator                                                                                                    |                                                                                                    |                |               |
|----------------------------------------------------------------------------------------------------|----------------------------------------------------------------------------------------------------|----------------------------------------------------------------------------------------------------|----------------------------------------------------------------------------------------------------|----------------|---------------|
|                                                                                                    | STMi                                                                                                    | croelec                                                                                                    | tronics                                                                                                    |                |               |
| Please, sele                                                                                               | ect your dev                                                                                                    | ice in the ta                                                                                                    | arget list                                                                                                    |                |               |
| Target                                                                                                    | STM32F2                                                                                                    | 1024K                                                                                                    |                                                                                                    |                | •             |
| PID (h)                                                                                                    | 0411                                                                                                    |                                                                                                    |                                                                                                    |                |               |
| BID (h)                                                                                                    | 3.2                                                                                                    |                                                                                                    |                                                                                                    |                |               |
| Version                                                                                                    | 3.0                                                                                                    |                                                                                                    |                                                                                                    |                |               |
| Flash mappi                                                                                                | ng                                                                                                    |                                                                                                    |                                                                                                    |                |               |
| Name                                                                                                    | Start ad                                                                                                    | End addr                                                                                                    | Size                                                                                                    |                |               |
| Page0<br>Page1<br>Page2<br>Page3<br>Page4<br>Page5<br>Page6<br>Page7<br>Page8<br>Page9<br>Page10<br>Page11 | 0x 8000<br>0x 8004<br>0x 8008<br>0x 8000<br>0x 8010<br>0x 8020<br>0x 8040<br>0x 8060<br>0x 8080<br>0x 80A0<br>0x 80A0<br>0x 80E0 | 0x 8003<br>0x 8007<br>0x 8008<br>0x 800F<br>0x 803F<br>0x 803F<br>0x 805F<br>0x 809F<br>0x 808F<br>0x 800F<br>0x 80F | 0x4000 (<br>0x4000 (<br>0x4000 (<br>0x10000<br>0x20000<br>0x20000<br>0x20000<br>0x20000<br>0x20000<br>0x20000<br>0x20000 |                |               |
|                                                                                                    |                                                                                                    |                                                                                                    |                                                                                                    |                |               |
|                                                                                                    | <u>B</u> ack                                                                                                    |                                                                                                    | ext                                                                                                    | <u>C</u> ancel | <u>C</u> lose |

「Next」ボタンを押す。

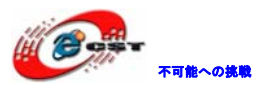

| 🧼 Flash Loader Demonstrator                     |
|-------------------------------------------------|
| STMicroelectronics                              |
| Erase                                           |
| All     C Selection                             |
| C Download to device<br>Download from file      |
| Erase necessary pages 🔿 No Erase 🄿 Global Erase |
| <ul> <li></li></ul>                             |
| Apply option bytes                              |
| C Upload from device                            |
| c                                               |
|                                                 |
|                                                 |
| Back Next Cancel Close                          |

「Download to device」を選択して、ファイルを探します。

| ファイルを開く              |                                |         | ?🗙             |
|----------------------|--------------------------------|---------|----------------|
| ファイルの場所( <u>I</u> ): | 🔁 Flash 💽 🍕                    | - 🗈 💣 🛙 |                |
| Blinky.bin           |                                |         |                |
|                      |                                |         |                |
|                      |                                |         |                |
|                      |                                |         |                |
|                      |                                |         |                |
| ファイル名( <u>N</u> ):   | Blinky.bin                     |         | 開(( <u>0</u> ) |
| ファイルの種類( <u>T</u> ): | Bin Files (*.bin)              | •       | キャンセル          |
|                      | □ 読み取り専用ファイルとして 開く( <u>R</u> ) |         |                |

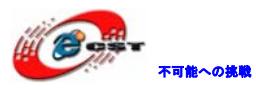

| 🗇 Flash Loader Demonstrator                                                                            |  |  |  |  |  |  |  |  |
|----------------------------------------------------------------------------------------------------|--|--|--|--|--|--|--|--|
| STMicroelectronics                                                                                     |  |  |  |  |  |  |  |  |
| C Erase                                                                                                |  |  |  |  |  |  |  |  |
| All     O     Selection                                                                                |  |  |  |  |  |  |  |  |
| Download to device     Download from file     EVotm22f207VCodeVSTM2220E=EV/ALXEliple/XElopbyEliple/bip |  |  |  |  |  |  |  |  |
| Erase necessary pages      No Erase     Global Frase                                                   |  |  |  |  |  |  |  |  |
| <ul> <li></li></ul>                                                                                    |  |  |  |  |  |  |  |  |
| Apply option bytes                                                                                     |  |  |  |  |  |  |  |  |
| C Upload from device                                                                                   |  |  |  |  |  |  |  |  |
| с                                                                                                    |  |  |  |  |  |  |  |  |
| ENABLE READ PROTECTION                                                                                 |  |  |  |  |  |  |  |  |
| Back Next Cancel Close                                                                                 |  |  |  |  |  |  |  |  |

書き込む\*.Binファイルを選択して、「Next」ボタンを押す。

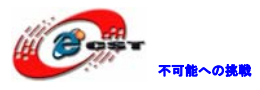

| 🔝 Flash Loader Demonstrator |                                                                          |  |  |  |  |  |  |  |  |
|-----------------------------|--------------------------------------------------------------------------|--|--|--|--|--|--|--|--|
|                             | STMicroelectronics                                                       |  |  |  |  |  |  |  |  |
|                             |                                                                          |  |  |  |  |  |  |  |  |
|                             |                                                                          |  |  |  |  |  |  |  |  |
| Target                      | STM32F2_1024K                                                            |  |  |  |  |  |  |  |  |
| Map file                    | STM32F2_1024KSTmap                                                       |  |  |  |  |  |  |  |  |
|                             |                                                                          |  |  |  |  |  |  |  |  |
| Operation                   | DOWNLOAD                                                                 |  |  |  |  |  |  |  |  |
| File name                   | E:¥stm32f207¥Code¥STM3220F-EVAL¥Blinky¥Flash¥Blinky.bi                   |  |  |  |  |  |  |  |  |
|                             |                                                                          |  |  |  |  |  |  |  |  |
|                             |                                                                          |  |  |  |  |  |  |  |  |
| File size                   | 12.10 KB (12392 bytes)<br>5.53 KB (5658 bytes) of 12.10 KB (12392 bytes) |  |  |  |  |  |  |  |  |
| Status                      | 5.53 КШ (5058 bytes/ of 12.10 КШ (12392 bytes)<br>00:00:02               |  |  |  |  |  |  |  |  |
| rime                        | 00:00:02                                                                 |  |  |  |  |  |  |  |  |
|                             |                                                                          |  |  |  |  |  |  |  |  |
|                             |                                                                          |  |  |  |  |  |  |  |  |
|                             | Downloading data 46%                                                     |  |  |  |  |  |  |  |  |
|                             |                                                                          |  |  |  |  |  |  |  |  |
|                             |                                                                          |  |  |  |  |  |  |  |  |
|                             |                                                                          |  |  |  |  |  |  |  |  |
|                             | Back Next Cancel Close                                                   |  |  |  |  |  |  |  |  |

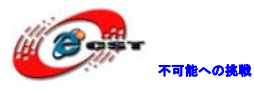

| Flash Loader Demonstrator                |                                                                            |  |  |  |  |  |  |  |
|------------------------------------------|----------------------------------------------------------------------------|--|--|--|--|--|--|--|
| STMicroelectronics                       |                                                                            |  |  |  |  |  |  |  |
|                                          |                                                                            |  |  |  |  |  |  |  |
|                                          |                                                                            |  |  |  |  |  |  |  |
| Target                                   | STM32F2_1024K                                                              |  |  |  |  |  |  |  |
| Map file                                 | STM32F2_1024KSTmap                                                         |  |  |  |  |  |  |  |
|                                          |                                                                            |  |  |  |  |  |  |  |
| Operation                                | DOWNLOAD                                                                   |  |  |  |  |  |  |  |
| File name                                | E:¥stm32f207¥Code¥STM3220F-EVAL¥Blinky¥Flash¥Blinky.bi                     |  |  |  |  |  |  |  |
|                                          |                                                                            |  |  |  |  |  |  |  |
|                                          |                                                                            |  |  |  |  |  |  |  |
| File size                                | 12.10 KB (12392 bytes)<br>12.10 KB (12392 bytes) =5.10.10 KB (12392 bytes) |  |  |  |  |  |  |  |
| Status<br>Time                           | 12.10 KB (12392 bytes) of 12.10 KB (12392 bytes)<br>00:00:07               |  |  |  |  |  |  |  |
| 1 inte                                   | 00.00.07                                                                   |  |  |  |  |  |  |  |
|                                          |                                                                            |  |  |  |  |  |  |  |
|                                          |                                                                            |  |  |  |  |  |  |  |
| Download operation finished successfully |                                                                            |  |  |  |  |  |  |  |
|                                          |                                                                            |  |  |  |  |  |  |  |
|                                          |                                                                            |  |  |  |  |  |  |  |
|                                          | Back Next Cancel Close                                                     |  |  |  |  |  |  |  |

最後に「Close」をクリックすると、ウィザードが閉じて書き込みが終了。 電源を切って、SW1 を 2-3、SW2 を 1-2 の設定に戻して、電源を入れると書き込んだプログ ラムが実行します。

#### 5.2 OpenLinkで書き込む

弊社は OpenLink のハードウェアを提供しております (製品紹介 URL: http://www.csun.co.jp/SHOP/2009121901.html)。

#### 5.2.1 ドライバのインストール

SEGGER 社様のソフトウエアを利用しておりますので、直接 SEGGER 社様ホームページから最新の USB ドライバをダウンロードしてください。

http://www.segger.com/cms/jlink-software.html

インストールの際に、ダウンロードした ZIP ファイルを解凍し、ディフォルトのままで行ってください。

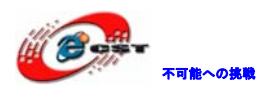

#### 5.2.2 J-FLASH ARMで実行ファイルを書き込む

J-FLASH ARM を実行する。

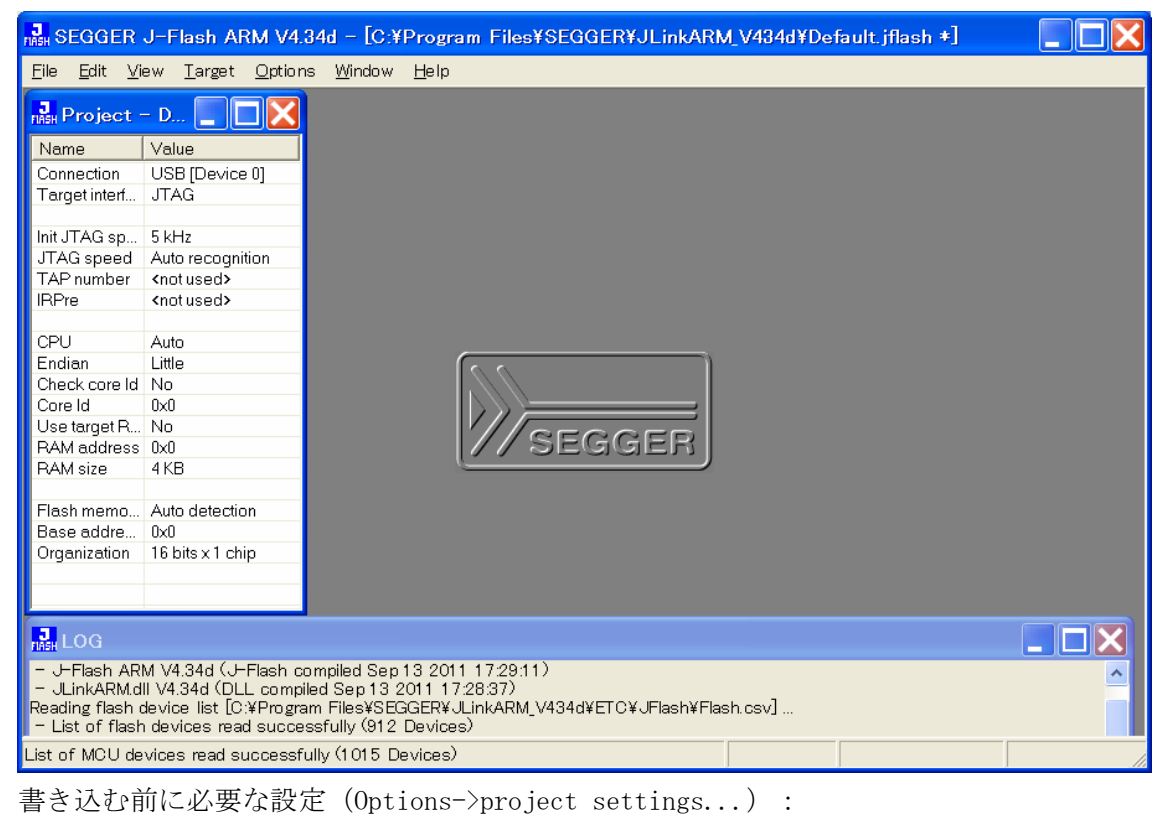

| Real SEGGER J-Flash ARM V4.34d - [C:¥Program Files¥ |                                   |                 |                |              |  |  |  |  |
|-----------------------------------------------------|-----------------------------------|-----------------|----------------|--------------|--|--|--|--|
| <u>F</u> ile <u>E</u> dit <u>V</u> i                | ew <u>T</u> arget                 | <u>O</u> ptions | <u>W</u> indow | <u>H</u> elp |  |  |  |  |
| Project ·                                           | <u>P</u> roje c<br><u>G</u> lobal |                 |                |              |  |  |  |  |
| Name                                                | Value                             |                 |                |              |  |  |  |  |
| Connection                                          | USB [Device                       | e 0]            |                |              |  |  |  |  |

STM32 ボードの CPU 型番を選択する。

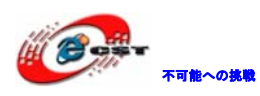

| Project settings                                                                                                    | ) JP 🛗 🔫 | A般 😂 🥔 🛛                          | САРБ - КАНА -  |
|----------------------------------------------------------------------------------------------------|----------|-----------------------------------|----------------|
| Project settings         General Target Interface CPU Flash Production         Use J-Link script         • Devic Analog AD7160         • Devic ST STM32F205VB         ST STM32F205VE         ST STM32F205VE         ST STM32F205VE         ST STM32F205VE         ST STM32F205VE         ST STM32F205VE         ST STM32F205VE         ST STM32F205VE         ST STM32F205VE         ST STM32F205VE         ST STM32F205VE         ST STM32F205VE         ST STM32F205VE         ST STM32F205VE         ST STM32F207VE         ST STM32F207IE         ST STM32F207IE         ST STM32F207IE         ST STM32F207VE         ST STM32F207VE         ST STM32F207VE         ST STM32F207VE         ST STM32F207VE         ST STM32F207ZE         Add         ST STM32F207ZE         Add         ST STM32F215RE         ST STM32F215RE | J.P 🖮 🐳  | A 般 🧩 🌮 <table-cell></table-cell> |                |
|                                                                                                    |          |                                   |                |
|                                                                                                    | ОК       | キャンセル                             | 適用( <u>A</u> ) |

設定後、左側に書き込み情報が表示される。

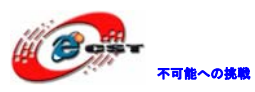

| Ella Edit View Tarret Ortiges Window Help                                                                                                    |
|----------------------------------------------------------------------------------------------------|
| The Fort Alexandrew Tarber Obrous Window Telb                                                                                                    |
| Real Project – Defa                                                                                                    |
| Name     Value       Connection     USB [Device 0]       Target interf     JTAG                                                                                                    |
| Init JTAG sp 5 kHz<br>JTAG speed Auto recognition<br>TAP number <not used=""></not>                                                                                                    |
| MCU ST STM32F207VG<br>Endian Little<br>Check core Id Yes<br>Core Id 0x4BA00477<br>Use target R Yes<br>RAM address 0x20000000<br>PAM eigen 96 KB                                                                                                    |
| Flash memo     STM32F20xxG int       Manufacturer     ST       Size     1024 KB       Flash Id     0x0       Check flash Id     No                                                                                                    |
| LOG     - J-Flash ARM V4.34d (J-Flash compiled Sep 13 2011 17:29:11)     JLinkARM.dll V4.34d (DLL compiled Sep 13 2011 17:28:37) Reading flash device list [0:¥Program Files¥SEGER¥JLinkARM_V434d¥ETC¥JFlash¥Flash.csv] List of flash devices read successfully (912 Devices) |

ボードを接続する。

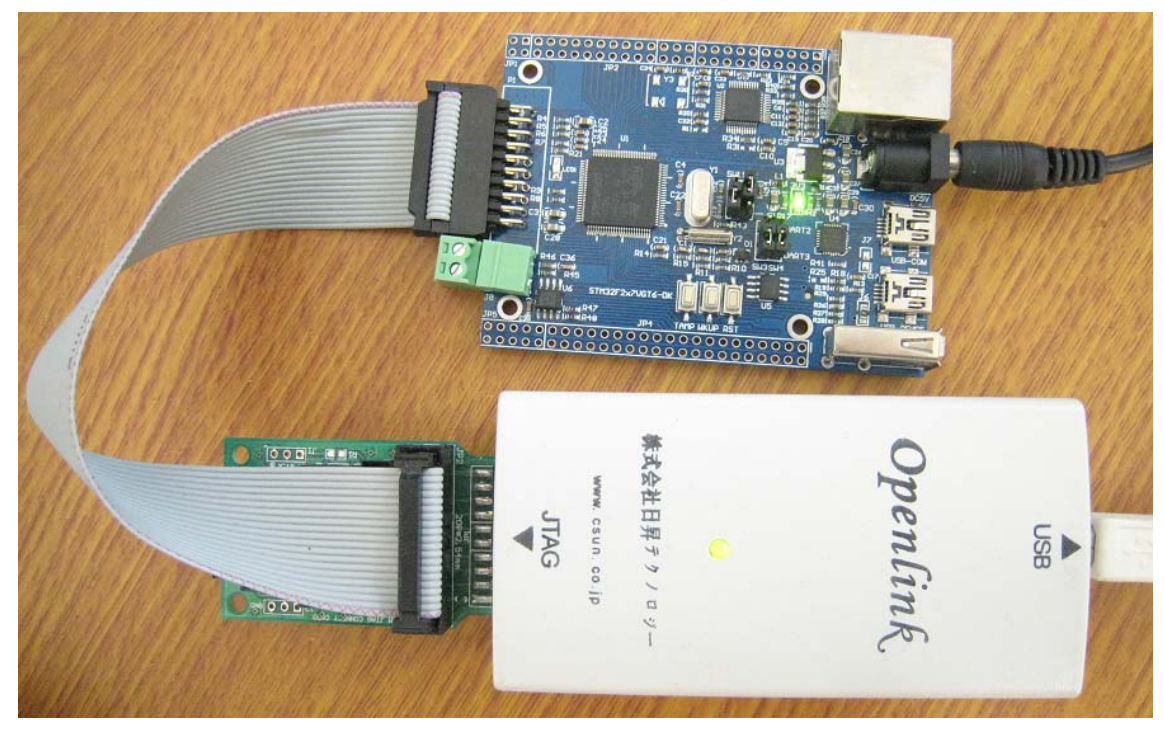

ソフト側も接続する(Target→Connect)。

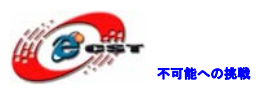

| RASH SEGGER                          | J-Flash ARM V4                  | .34d ·      | - [C:¥I        | Program      | Files¥SEGG    | ER¥JLinkARM | I_V434d¥De | fault.jflash +]       |             |
|--------------------------------------|---------------------------------|-------------|----------------|--------------|---------------|-------------|------------|-----------------------|-------------|
| <u>F</u> ile <u>E</u> dit <u>∨</u> i | ew <u>T</u> arget <u>O</u> ptio | ns <u>W</u> | <u>(</u> indow | <u>H</u> elp |               |             |            |                       |             |
| Project ·                            | - Defa 📘 🔲                      | X           |                |              |               |             |            |                       |             |
| Name                                 | Value                           | ^           |                |              |               |             |            |                       |             |
| Connection                           | USB [Device 0]                  |             |                |              |               |             |            |                       |             |
| Target interf                        | JTAG                            |             |                |              |               |             |            |                       |             |
|                                      |                                 |             |                |              |               |             |            |                       |             |
| Init JTAG sp                         | 5 kHz                           |             |                |              |               |             |            |                       |             |
| JTAG speed                           | Auto recognition                |             |                |              |               |             |            |                       |             |
| TAP number                           | <not used=""></not>             |             |                |              |               |             |            |                       |             |
| IRPre                                | <not used=""></not>             |             |                |              |               |             |            |                       |             |
|                                      |                                 |             |                |              |               |             |            |                       |             |
| MCU                                  | ST STM32F207VG                  |             |                |              |               |             |            |                       |             |
| Endian                               | Little                          | =           |                |              |               |             |            |                       |             |
| Check core Id                        | Yes                             |             |                | G            |               |             |            |                       |             |
| Core Id                              | 0x4BA00477                      |             |                |              | $\mathcal{A}$ |             |            |                       |             |
| Use target R                         | Yes                             |             |                |              | ////          |             |            |                       |             |
| RAM address                          | 0x20000000                      |             |                |              |               |             |            |                       |             |
| RAM size                             | 96 KB                           |             |                |              | // SEG        | iger j      |            |                       |             |
| Flash memo                           | STM32F20xxG int                 |             |                |              |               |             |            |                       |             |
| Manufacturer                         | ST                              |             |                |              |               |             |            |                       |             |
| Size                                 | 1024 KB                         |             |                |              |               |             |            |                       |             |
| Flash Id                             | 0x0                             |             |                |              |               |             |            |                       |             |
| Check flash Id                       | No                              | Y           |                |              |               |             |            |                       |             |
|                                      |                                 |             |                |              |               |             |            |                       |             |
| – Initializing C                     | PU core (Init seque             | nce).       |                |              |               |             |            |                       | ^           |
| – Initialized                        | I successfully                  |             |                |              |               |             |            |                       | _           |
| - JTAG spee                          | d: 1000 kHz (Auto)              |             |                |              |               |             |            |                       |             |
| - J-Link four                        | nd 2 JI AG devices. I           | Jore I      | ID: 0x4E       | SAUU477 ((   | Cortex-M3)    |             |            |                       | (B)         |
| Connected                            | successfully                    |             |                |              |               |             |            |                       | -           |
|                                      |                                 |             |                |              |               |             |            |                       | ×           |
| <                                    |                                 |             |                |              |               |             |            |                       | >           |
| Ready                                |                                 |             |                |              |               |             | Connected  | Core Id: 0x4BA0047 Sp | æed:1000 kl |

#### File->openで実行ファイルを選択する。

| Open data file                                                                                     |                                                                                                    |                                                                                                    |                        | ? 🗙                    |
|----------------------------------------------------------------------------------------------------|----------------------------------------------------------------------------------------------------|----------------------------------------------------------------------------------------------------|------------------------|------------------------|
| Open data file<br>ファイルの場所①:<br>最近使ったファイル<br>デスクトップ<br>デスクトップ<br>マイドキュメント<br>マイ ニンピュータ<br>マイ ネットワーク | Flash<br>Blinky.axf<br>Blinky.bin<br>blinky.crf<br>blinky.d<br>Blinky.htm<br>Blinky.htm<br>Blinky.htp<br>Blinky.map<br>Blinky.map                                | ■ irqd<br>■ irqo<br>■ retarget.crf<br>■ retarget.d<br>■ retarget.o<br>■ serial.crf<br>■ serial.d<br>■ serial.d<br>■ startup_stm32f2xx.d        | ← 🗈 🗳 📰 -              | <u>?</u> ×             |
|                                                                                                    | Blinky.plg<br>Blinky.sct<br>Blinky.tra<br>Blinky.trs<br>glod_16bitif.stm32f2xx.<br>glod_16bitif.stm32f2xx.<br>glod_16bitif.stm32f2xx.<br>glod_16bitif.stm32f2xx. | startup_stm32f2xx.lst<br>startup_stm32f2xx.orf<br>system_stm32f2xx.orf<br>system_stm32f2xx.orf<br>system_stm32f2xx.d<br>orf system_stm32f2xx.o |                        |                        |
|                                                                                                    | ファイル名( <u>N</u> ): Blink<br>ファイルの種類( <u>T</u> ): Data                                                                                                    | /.hex<br>files (*.mot, *.srec, *.s19, *.s,                                                                                                    | ▼<br>, *.hex, *.bin, ▼ | 開 <u>((0)</u><br>キャンセル |

「開く (0) 」をクリックする。

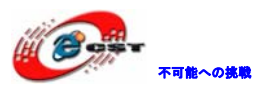

| BEGGER J-Flash ARM V4.                                                                                                    | 34d - [C:¥Pro;                                                                                       | gram File                                                                            | s¥SEGGE                                                                              | R¥JLin                                             | karn                                                         | /_V434d¥De                            | fault.jflash *]    |                |
|----------------------------------------------------------------------------------------------------|----------------------------------------------------------------------------------------------------|--------------------------------------------------------------------------------------|--------------------------------------------------------------------------------------|----------------------------------------------------|--------------------------------------------------------------|---------------------------------------|--------------------|----------------|
| <u>F</u> ile <u>E</u> dit <u>V</u> iew <u>T</u> arget <u>O</u> ption:                                                                                                    | s <u>W</u> indow <u>H</u> el                                                                         | lp                                                                                   |                                                                                      |                                                    |                                                              |                                       |                    |                |
| 🄜 Project – Defa 📃 🔲                                                                                                    | HASH E:¥stm32f                                                                                       | 207¥Cod                                                                              | e¥STMB22                                                                             | 20F-EV                                             | AL¥B                                                         | llinky¥Flash                          | ¥Blinky.hex        |                |
| Name Value                                                                                                    | Addre: 0x80000                                                                                       | 00 x1 x2                                                                             | 2 ×4                                                                                 |                                                    |                                                              |                                       |                    |                |
| Connection USB [Device 0]<br>Target interf JTAG                                                                                                    | Address                                                                                              |                                                                                      | 2 3 4                                                                                | 5 6                                                | 7                                                            | ASCII                                 |                    | <u> </u>       |
| Init JTAG sp 5 kHz<br>JTAG speed Auto recognition<br>TAP number <not used=""></not>                                                                                                    | 8000008 A<br>8000008 A<br>8000010 A                                                                  | 41 01 0<br>45 01 0                                                                   | 0 20 99<br>0 08 A3<br>0 08 A7                                                        |                                                    | ) 08                                                         | · · · · · · · · · · · · · · · · · · · |                    |                |
| MCU ST STM32F207VG<br>Endian Little<br>Check core Id Yes<br>Core Id 0x4BA00477<br>Use target R Yes<br>RAM address 0x2000000<br>RAM size 96 KB<br>Flash memo STM32F20xxG int                                                                                                    | 8000018 /<br>8000020 0<br>8000028 0<br>8000030 /<br>8000038 /<br>8000040 E<br>8000048 E<br>8000048 E | 49 01 0<br>00 00 0<br>00 01 0<br>40 01 0<br>4F 01 0<br>33 01 0<br>33 01 0<br>33 01 0 | 0 08 00<br>0 00 00<br>0 00 AB<br>0 08 00<br>0 08 B3<br>0 08 B3<br>0 08 B3<br>0 08 B3 | 00 00<br>01 00<br>00 00<br>00 00<br>01 00<br>01 00 | ) 00<br>) 00<br>) 08<br>) 00<br>) 08<br>) 08<br>) 08<br>) 08 | · · · · · · · · · · · · · · · · · · · |                    |                |
| Manufacturer ST<br>Size 1024 KB<br>Flash Id 0x0<br>Check flash Id No                                                                                                    | 8000058 E                                                                                            | 33 01 0<br>33 01 0                                                                   | 0 08 B3<br>0 08 B3                                                                   | 01 00                                              | ) 08<br>) 08                                                 |                                       |                    |                |
|                                                                                                    | <u>1 8000068 11</u>                                                                                  | 3.01.0                                                                               | <u>U US R3</u>                                                                       |                                                    | 1 118                                                        |                                       |                    |                |
| - JI AG speed: 1000 kHz (Auto)     - J-Link found 2 JT AG devices. Core ID: 0x4BA00477 (Cortex-M3)     - Connected successfully     Opening data file [E¥stm32f207¥Code¥STM3220F-EVAL¥Blinky¥Flash¥Blinky.hex]     - Data file opened successfully (12392 bytes, 1 range, CRC = 0x08D3F2EE) |                                                                                                    |                                                                                      |                                                                                      |                                                    |                                                              |                                       |                    |                |
| Ready                                                                                                    |                                                                                                    |                                                                                      |                                                                                      |                                                    |                                                              | Connected                             | Core Id: 0x4BA0047 | Speed: 1000 kl |

Target->Auto あるいは F7 で書き込み開始する。

書き込み完了:

| J-Flash | i ARM V4.34d 🛛 🔀                                                                | < |
|---------|---------------------------------------------------------------------------------|---|
| (į)     | Target erased, programmed and verified successfully – Completed after 8.894 sec | c |
|         |                                                                                 |   |

以上